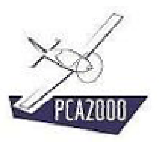

# 5. Modélisation

# 5.1 Introduction

Quelle propulsion utiliser ? Quel moteur ? Quelle hélice ? Quelle doit être la surface de l'aile et des empennages pour assurer à la fois une sustentation suffisante et une bonne stabilité ? Quelle sera la masse à vide de l'appareil ? Quelle sera sa qualité aérodynamique ? Quelles seront ses performances pour les différentes phases de vol ? Est-il possible de respecter les exigences du cahier des charges ? Comment satisfaire les contraintes liées à la réglementation ? Faut-il envisager une configuration avec un ou deux moteurs ... ? Les questions sont multiples.

Le module « Modélisation » sera utilisé pour répondre de façon efficace et rapide à l'ensemble de ces questions.

PCA2000 traite la modélisation en 3 phases :

- 1. <u>Phase 1 ou Modélisation de niveau 1</u> : Sur base d'un nombre limité de données d'entrée le modèle détermine la géométrie de l'appareil et la puissance nécessaire pour atteindre au point d'adaptation (ou phase de vol principale) les performances voulues.
- 2. <u>Phase 2 ou Modélisation de niveau 2</u>: Les données d'entrées sont plus précises et plus nombreuses que celles nécessaires pour réaliser la phase précédente. L'utilisateur choisit certains composants dans des catalogues de produits (moteur, profils de surface portante, pneumatiques, …). La géométrie de l'appareil ainsi que son devis de masse sont actualisés sur base de ces nouvelles données d'entrée. Les performances sont calculées pour différentes phases de vol : le décollage, la montée et la croisière. Les résultats sont affichés sous forme de tableaux et de graphiques qu'il est très facile d'analyser.
- 3. <u>Phase 3 ou Modélisation de niveau 3</u> : Contrairement aux 2 niveaux de modélisation précédents, la modélisation de niveau 3 détermine les performances de l'appareil pour une masse de vol et une géométrie données. L'objectif de cette modélisation est triple :
  - a. Etudier les performances (décollage, montée et croisière) d'un appareil donné pour différentes masses de vol.
  - b. Modéliser les effets de modifications apportées sur un appareil donné (remplacement du train fixe par un train rentrant, modification de la surface de l'aile, remotorisation, modification des qualités aérodynamiques, ...) de façon à visualiser les effets de la modification sur l'ensemble du système.
  - c. Définir des bornes ou des limites au-delà desquelles le (nouveau) développement ne se justifierait plus. Pouvoir chiffrer par exemple les effets d'une dérive du devis de masse sur les performances générales de l'appareil.

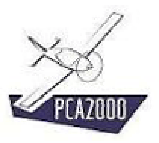

# 5.2 Table des matières

| 5.                                               | MODÉLISATION                                                                                      | 1                                |
|--------------------------------------------------|---------------------------------------------------------------------------------------------------|----------------------------------|
| 5.1                                              | Introduction                                                                                      | 1                                |
| 5.2                                              | Table des matières                                                                                | 2                                |
| 5.3<br>5.3.1<br>5.3.2<br>5.3.3<br>5.3.4          | Modélisation de niveau 1<br>Description<br>Données d'entrées<br>Calculs<br>Résultats              | 3<br>5<br>.12<br>.13             |
| 5.4<br>5.4.1<br>5.4.2<br>5.4.3<br>5.4.4<br>5.4.5 | Modélisation de niveau 2<br>Description<br>Remarques<br>Données d'entrées<br>Calculs<br>Résultats | 16<br>16<br>18<br>19<br>29<br>30 |
| 5.5<br>5.5.1<br>5.5.2<br>5.5.3<br>5.5.4          | Modélisation de niveau 3<br>Description<br>Remarques<br>Données d'entrées<br>Calculs              | 39<br>39<br>41<br>42<br>51       |
| 0.0.0                                            | RESUIIDIS                                                                                         | 52                               |

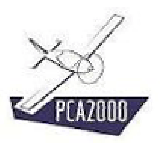

# 5.3 Modélisation de niveau 1

# 5.3.1 <u>Description</u>

Pour accéder au module « Modélisation » **cliquez** sur [**Modélisation**], [**Avions**] puis [**Niveau** 1] de la barre de menus de la fenêtre principale. Vous pouvez également y accéder directement en cliquant sur de la barre d'outils verticale.

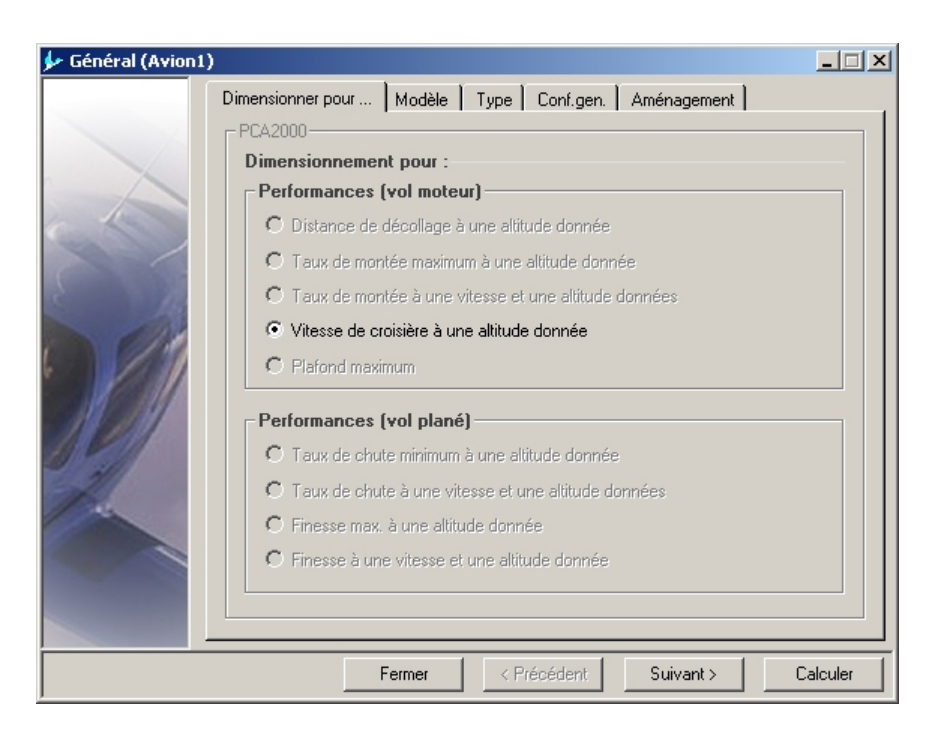

Figure 5.1 : Modélisation de niveau 1 (Général)

Si vous avez choisi d'accéder au module « Modélisation » via le bouton de commande vous serez peut être amené à préciser le niveau de modélisation souhaité. Ceci se fait via la barre d'état de la fenêtre principale. **Cliquez** à l'endroit indiqué jusqu'à ce que le chiffre affiché soit 1.

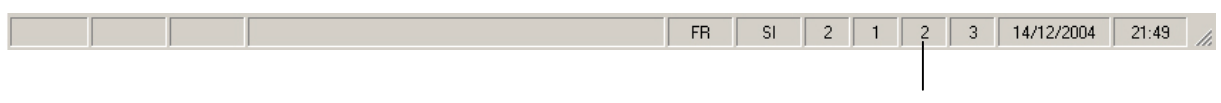

Niveau de modélisation

Figure 5.2 : Barre d'état de la fenêtre principale

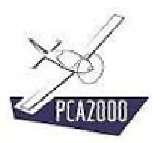

L'acquisition des données d'entrée se fait via 10 fenêtres spécifiques :

- 1. Généralités
- 2. Aile
- 3. Empennages
- 4. Fuselage
- 5. Moteur
- 6. Hélice
- 7. Performances
- 8. Masses
- 9. Aérodynamique
- 10. Options

Chaque fenêtre contient un ensemble de champs que l'utilisateur doit obligatoirement compléter pour pouvoir effectuer la modélisation. Les **champs grisés** sont inaccessibles et réservés à une modélisation d'un niveau différent de celui en cours.

# **%**

Pressez à tout instant sur la touche F1 pour accéder à l'aide contextuelle.

# **%**

Pour naviguer entre les contrôles d'une fenêtre, utilisez la **touche de tabulation**.

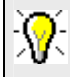

| Pour naviguer entre les fenêtres, utilisez les touches | Suivant > OU | < Précédent | ou le n | nenu c | de la | а |
|--------------------------------------------------------|--------------|-------------|---------|--------|-------|---|
| barre d'outils verticale.                              |              |             |         |        |       |   |

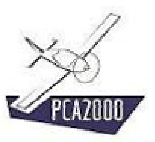

# 5.3.2 Données d'entrées

#### 5.3.2.1 <u>Généralités</u>

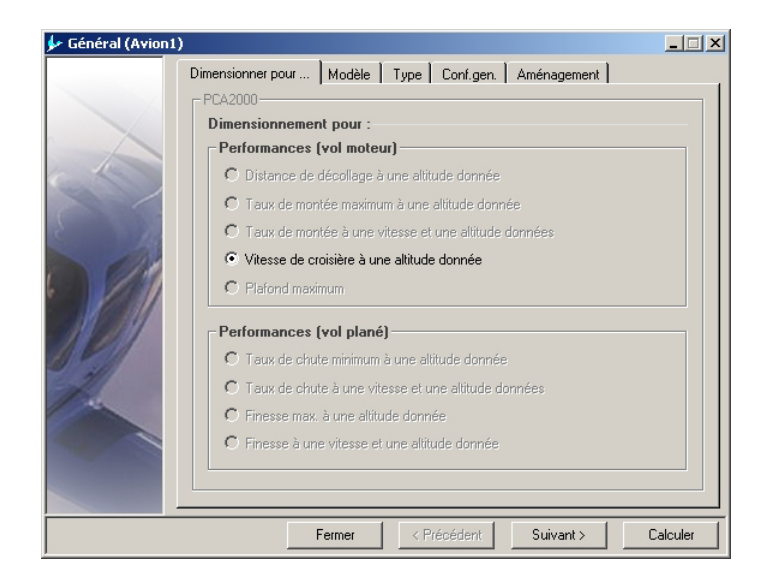

Figure 5.3 : Modélisation de niveau 1 (Général)

#### 5.3.2.2 <u>Aile</u>

| 🐓 Aile (Avion1)                                                                                                    |                                            |          |
|----------------------------------------------------------------------------------------------------|--------------------------------------------|----------|
| A                                                                                                    | ile                                        |          |
| The second second secon | -PCA2000                                   |          |
|                                                                                                    | Surface (m²)                               |          |
|                                                                                                    | C Envergure (m)                            |          |
|                                                                                                    | Allongement 7,00 (-)                       |          |
|                                                                                                    | Position longitudinale sur le fuselage (m) |          |
| 2 14                                                                                                    | Position verticale sur le fuselage (m)     |          |
| 014                                                                                                    | Incidence à l'emplanture (*)               |          |
|                                                                                                    | Vrillage (*)                               |          |
| 319 34                                                                                                    | Dièdre (*)                                 |          |
|                                                                                                    | Effilement (+)                             |          |
|                                                                                                    | Flèche mesurée au bord d'attaque (*)       |          |
| 100                                                                                                    | Capacité des réservoirs (1)                |          |
|                                                                                                    | Profil :                                   |          |
|                                                                                                    | <b></b>                                    |          |
|                                                                                                    |                                            |          |
|                                                                                                    | Fermer / Précédent Suivent \               | Calcular |

Figure 5.4 : Modélisation de niveau 1 (Aile)

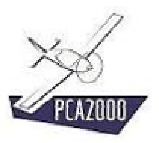

# 5.3.2.3 Empennages

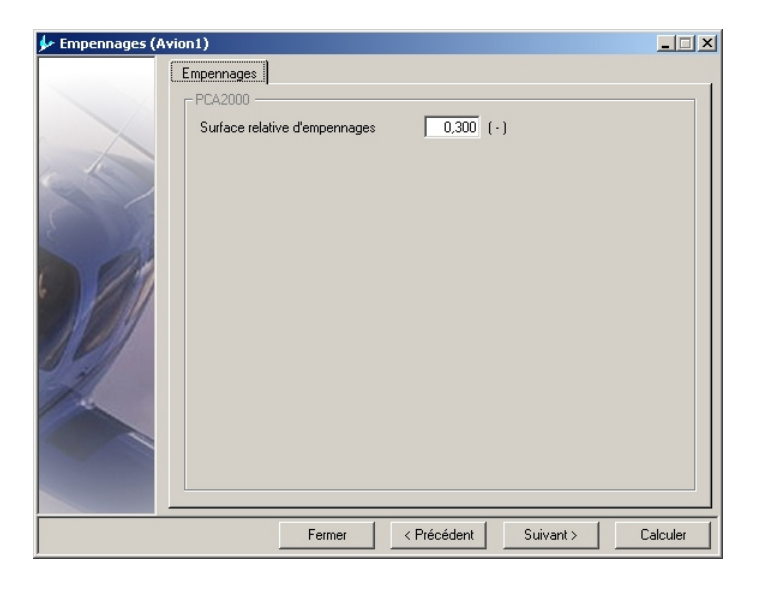

Figure 5.5 : Modélisation de niveau 1 (Empennages)

Lors d'une modélisation de niveau 1, en fonction de la configuration générale de l'appareil, la surface relative d'empennages comprend à la fois l'empennage horizontal, vertical et le plan canard.

## 5.3.2.4 Fuselage

| 🐓 Fuselage (Avion1)                          | _ 🗆 🗙    |
|----------------------------------------------|----------|
| Généralités                                  |          |
| _ PCA2000                                    |          |
| Hauteur max. 1,100 (m)                       |          |
| Largeur max. 1,200 (m)                       |          |
| Longueur 7,000 (m)                           |          |
| Longueur à section constante 0,000 (m)       |          |
|                                              |          |
| Coefficient de forme (vue de face) U.950 (-) |          |
| Coerricient de forme (vue de prom) 2,034 (-) |          |
| © Euselage droit                             |          |
| C Fuselage pincé                             |          |
|                                              |          |
|                                              |          |
|                                              |          |
|                                              |          |
|                                              |          |
|                                              |          |
| Fermer < Précédent Suivant > 1               | Calculer |

Figure 5.6 : Modélisation de niveau 1 (Fuselage)

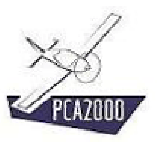

## 5.3.2.5 <u>Moteur</u>

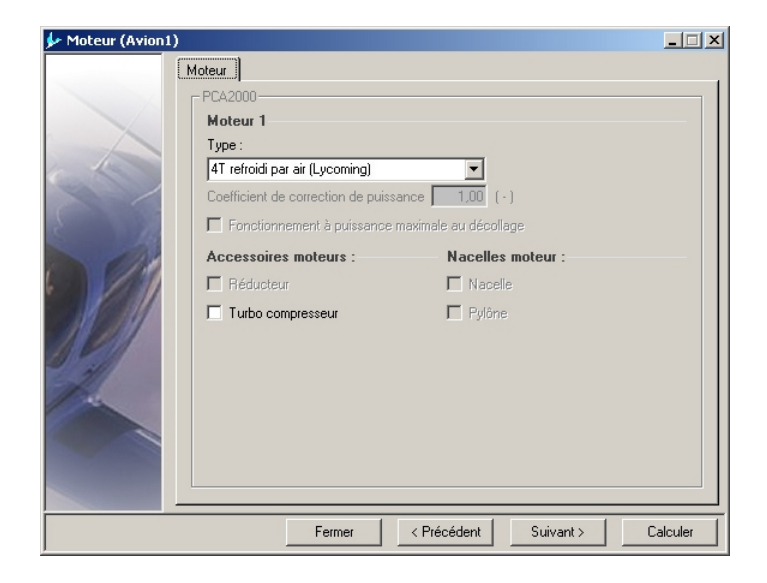

Figure 5.7 : Modélisation de niveau 1 (Moteur)

L'objectif de la modélisation de niveau 1 est de déterminer entre autre la puissance théorique du moteur pour atteindre les performances voulues. A ce niveau de modélisation, dans le but d'être le plus exhaustif possible, on ne choisit par conséquent pas un moteur donné mais un moteur d'une technologie donnée dont seront extraites les caractéristiques de masse et de consommation spécifiques.

20 catégories différentes de moteur ont été définies :

- 1. 2T refroidi par air
- 2. 2T refroidi par air (Rotax)
- 3. 2T refroidi par liquide
- 4. 2T refroidi par liquide (Rotax)
- 5. 2T refroidi par liquide (2SI)
- 6. 4T refroidi par air
- 7. 4T refroidi par air (Jabiru)
- 8. 4T refroidi par air (Lycoming)
- 9. 4T refroidi par air (Limbach/Sauer)
- 10. 4T refroidi par air & injection
- 11. 4T refroidi par air & injection (Lycoming)
- 12. 4T refroidi par air & turbo-injection (Lycoming)
- 13. 4T refroidi par liquide
- 14. 4T refroidi par liquide (Rotax)
- 15. Diesel 2T refroidi par air

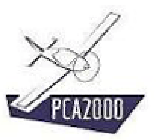

- 16. Diesel 2T refroidi par liquide
- 17. Diesel 4T refroidi par air
- 18. Diesel 4T refroidi par liquide
- 19. Rotatif refroidi par liquide
- 20. Turbopropulseur

Une analyse statistique a été faite sur tous les moteurs appartenant à une catégorie donnée afin de définir des lois d'évolution de la masse et de la consommation spécifique en fonction de la puissance nominale du moteur.

Pour une modélisation de niveau 1, la masse de la propulsion ainsi que la quantité de carburant nécessaire pour remplir la mission donnée sont définies à partir de ces lois.

#### 5.3.2.6 <u>Hélice</u>

| 🐓 Hélice (Avion1)                                                                                                    | _ 🗆 X |
|----------------------------------------------------------------------------------------------------|-------|
| Modèle       PCA2000       Nombre de pâles :       Image: State of the state of the state o |       |
| Fermer Cal                                                                                                    | culer |

Figure 5.8 : Modélisation de niveau 1 (Hélice)

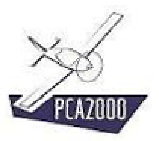

# 5.3.2.7 Performances

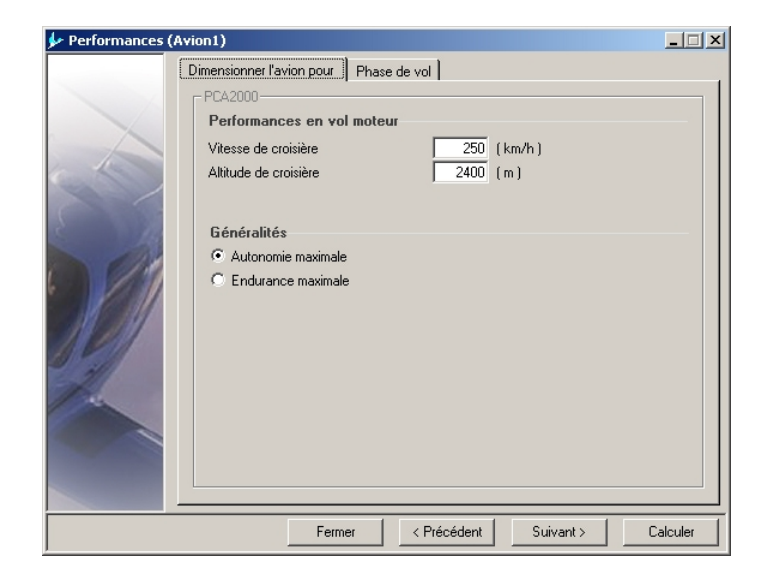

Figure 5.9 : Modélisation de niveau 1 (Performances)

# 5.3.2.8 <u>Masses</u>

| ∲ Masse (Avion1) |                                                                                                    | _ 🗆 🗙                                                                                      |
|------------------|----------------------------------------------------------------------------------------------------|--------------------------------------------------------------------------------------------|
|                  | Généralités<br>PCA2000<br>Masse relative :<br>Fraction de masse planeur<br>Détail de la charge utile :<br>Equipage<br>Fret<br>Masse de carburant<br>Masse d'eau | 0.350 (-)<br>77.0 (kg) / membre d'équipage<br>5.0 (kg) / membre d'équipage<br>(kg)<br>(kg) |
|                  | Fermer                                                                                                    | < Précédent Suivant > Calculer                                                             |

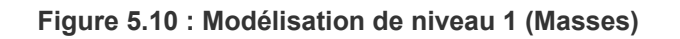

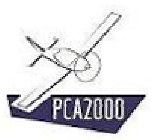

# 5.3.2.9 <u>Aérodynamique</u>

| 🐓 Aérodynamique | (Avion1)                                         | x        |
|-----------------|--------------------------------------------------|----------|
|                 | Généralités                                      |          |
|                 | _ PCA2000                                        |          |
|                 | Coefficient de portance maximum     2,00     (-) |          |
|                 | C Charge alaire maximale (kg/m²)                 |          |
| Constant of     | Charge alaire à la masse à vide 🛛 🚺 ( kg/m² )    |          |
|                 | Coefficients de friction :                       |          |
| 2 14            | Volmoteur 0,00700 (-) à 2400 (m)                 |          |
| (A)             |                                                  |          |
|                 | Confficient de três és induite :                 |          |
|                 |                                                  |          |
| 21 211          | Coefficient d'Uswald U,80 (+)                    |          |
|                 |                                                  |          |
| A.              |                                                  |          |
|                 |                                                  |          |
|                 |                                                  |          |
|                 |                                                  |          |
|                 |                                                  | <u> </u> |
|                 | Fermer < Précédent Suivant > Calculer            |          |

Figure 5.11 : Modélisation de niveau 1 (Aérodynamique)

# 5.3.2.10 Options

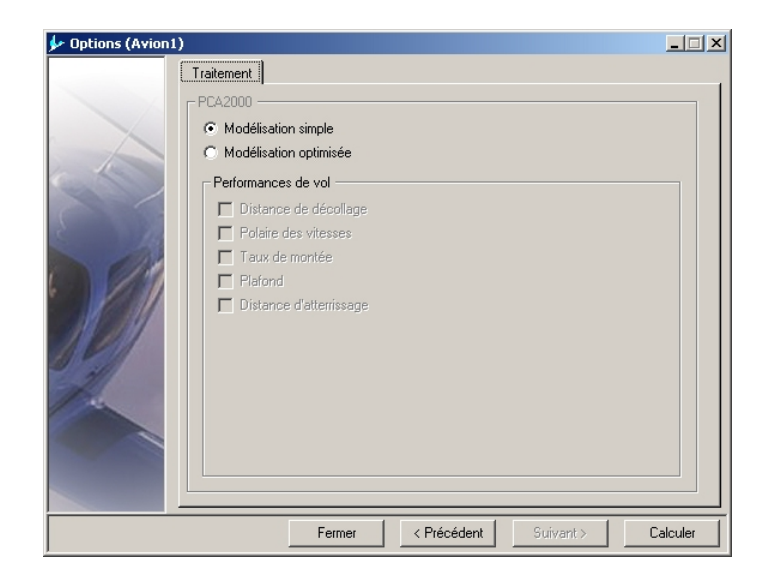

Figure 5.12 : Modélisation de niveau 1 (Options)

Si votre licence vous y autorise, il vous est offert la possibilité d'effectuer une modélisation optimisée. Pour ce faire, nous vous invitons à consulter le chapitre intitulé « Modélisation optimisée » du manuel de l'utilisateur.

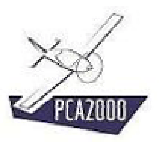

Dans la mesure du possible, les données sont contrôlées en cours d'introduction.

Si par exemple l'utilisateur introduit une valeur négative alors que la valeur ne peut être que strictement positive, un message d'avertissement est affiché à l'écran, la cellule est réinitialisée et le curseur y est placé dessus.

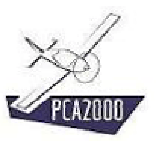

# 5.3.3 <u>Calculs</u>

Pour effectuer les calculs, cliquez sur qui apparaît sur chaque fenêtre d'acquisition de données.

Si des données sont manquantes, un message d'avertissement est affiché à l'écran, ensuite, la fenêtre d'acquisition qui contient la cellule vide est à son tour affichée à l'écran et le curseur est placé sur la cellule vide.

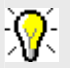

Pour obtenir des informations détaillées au sujet des algorithmes utilisés lors de la modélisation, nous vous invitons à consulter les différentes notes techniques disponibles sur le site Internet de PCA2000.

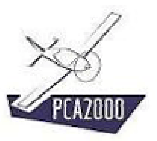

# 5.3.4 <u>Résultats</u>

#### 5.3.4.1 Introduction

Au terme des calculs, la fenêtre de résultats est automatiquement affichée.

| enéralités   Performances                                        |   |           |
|------------------------------------------------------------------|---|-----------|
| E S Généralités :                                                |   | $\ominus$ |
| GÉNÉRALITÉS                                                      | - |           |
| Classification Avion                                             |   |           |
| Configuration générale Conventionnel                             |   |           |
| Nombre de places 2 sièges en côte à côte                         |   |           |
| Réglementation FAR Part 23                                       |   |           |
| Type Avion polyvalent                                            |   |           |
| Configuration de l'aile Cantilever, Rectangulaire, Droite, Basse |   |           |
| Configuration des empennages Cruciforme, Fixés sur le fuselage   |   |           |
| Configuration de la p Un, Piston, Tractif, Fixée sur le fuselage |   |           |
| Configuration du train d'at Fixe, Tricycle, Fixé sur le fuselage |   |           |
| Surface mouillée totale 44,742 m <sup>2</sup>                    |   |           |
| AILE                                                             |   |           |
| Surface 11,061 m <sup>2</sup>                                    |   |           |
| Envergure 8,799 m                                                |   |           |
|                                                                  | • |           |
|                                                                  |   |           |

Figure 5.13 : Modélisation de niveau 1 (Résultats)

#### ⊗

Le premier volet contient toutes les informations exceptées celles relatives aux performances. Le second volet contient exclusivement les informations relatives aux performances.

#### Pour afficher les résultats dans leur ensemble :

- 1. Ouvrez le tiroir en déplaçant le pointeur de la souris sur celui-ci puis,
- 2. Cliquez sur le bouton à option intitulé Généralités.

Tous les résultats sont à présent affichés sur la même feuille.

## Pour ne visualiser que les résultats qui se rapportent à un poste en particulier :

- 1. **Ouvrez** le tiroir puis
- 2. Cliquez sur le bouton à option correspondant.

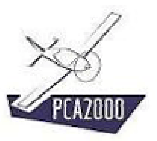

# 5.3.4.2 <u>Généralités</u>

| GENERALITES<br>Nodèle<br>Classification<br>Configuration générale<br>Nombre de places<br>Réglementation<br>Type<br>Configuration de l'aile<br>Configuration de l'aile<br>Configuration de la p<br>Un, Piston, Tractif, Fixé<br>Configuration du train d'at<br>Surface mouillée totale<br>ALLE<br>Surface<br>Envergure | C Empennages<br>C Fuselage<br>C Moteur<br>C Hélice<br>C Masses<br>C Aérodynamique |  |
|----------------------------------------------------------------------------------------------------|-----------------------------------------------------------------------------------|--|
|----------------------------------------------------------------------------------------------------|-----------------------------------------------------------------------------------|--|

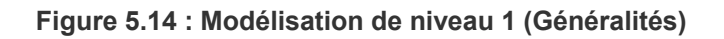

#### 5.3.4.3 Performances

| Résultats (Avion1)                      |            | _ 🗆           |
|-----------------------------------------|------------|---------------|
| Généralités Performances                |            |               |
| - PCA2000                               |            |               |
| 🔲 💟 Croisière :                         |            | $\rightarrow$ |
| (DOLTATE)                               |            |               |
| URUISIERE de mal                        | 250 km /h  |               |
| Weege de vol                            | 250 Km/H   |               |
| Altitude de mol                         | 2/00 m     |               |
| Puissance dignonible                    | 66 596 WW  |               |
|                                         | 00,000 %   |               |
| Hélice - Vitesse de rotation            | 2700 t/min |               |
| Hélice - Angle de calage                | 20.0"      |               |
| Hélice - Vitesse en bout de pâle        | 950 km/h   |               |
| Hélice - Nombre de Mach en bout de pâle | 0,798      |               |
| Hélice - Rendement                      | 0,854      |               |
| Hélice - Coefficient de vitesse (J)     | 0,86       |               |
| Hélice - Coefficient de puissance (cp)  | 0,040      |               |
| Hélice - Coefficient de couple (Ct)     | 0,040      |               |
| Hélice - Traction (brute)               | 819,4 N    |               |
| Hélice - Traction (nette)               | 794,8 N    |               |
|                                         |            | -             |
|                                         |            |               |
|                                         |            |               |
|                                         |            | Farmar        |
|                                         |            | renner        |

Figure 5.15 : Modélisation de niveau 1 (Performances)

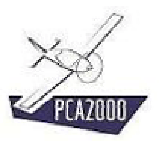

#### 5.3.4.4 Imprimer les résultats

Pour imprimer les résultats de la modélisation, **cliquez** sur le bouton de commande de la barre d'outil de la fenêtre principale.

#### 5.3.4.5 Enregistrer les résultats

Pour enregistrer les résultats de la modélisation, **cliquez** sur le bouton de commande **la** de la barre d'outil de la fenêtre principale.

Un message apparaît dans la zone d'affichage des commentaires pour vous informer de l'état de l'enregistrement.

#### 5.3.4.6 Enregistrer le contenu de la zone d'affichage

Pour enregistrer le contenue de la zone d'affichage :

- 1. Cliquez sur un des boutons à option disponibles sur le tiroir
- 2. Cliquez sur le bouton de commande 🖬 <u>situé au-dessus de la zone d'affichage des</u> <u>résultats</u>.

Un message apparaît dans la zone d'affichage des commentaires pour vous informer de l'état de l'enregistrement.

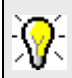

Deux fichiers de résultats ont été créés :

- 1. Le premier est un fichier texte (format .rtf ) que vous pouvez ouvrir dans n'importe quel logiciel de traitement de texte.
- 2. Le second est un fichier texte (format .csv ) que vous pouvez ouvrir dans n'importe quel tableur comme Excel par exemple.

# 5.4 Modélisation de niveau 2

# 5.4.1 <u>Description</u>

Pour accéder au module « Modélisation » **cliquez** sur [**Modélisation**], [**Avions**] puis [**Niveau 2**] de la barre de menus de la fenêtre principale. Vous pouvez également y accéder directement en cliquant sur de la barre d'outils verticale.

| 🐓 Général (Avion2) |                                                                                                    |
|--------------------|----------------------------------------------------------------------------------------------------|
|                    | Modèle Type Conf.gen. Conf.gen. (cont) Aménagement PCA2000 Modèle : Avion2 Classification : Avion léger Configuration générale : Conventionnel |
|                    | Fermer         < Précédent         Suivant >         Calculer                                                                                  |

Figure 5.16 : Modélisation de niveau 2 (Général)

Si vous avez choisi d'accéder au module « Modélisation » via le bouton de commande vous serez peut être amené à préciser le niveau de modélisation souhaité. Ceci se fait via la barre d'état de la fenêtre principale. **Cliquez** à l'endroit indiqué jusqu'à ce que le chiffre affiché soit 2.

|  | FR | SI | 2 | 1 | 2 | 3 | 14/12/2004 | 21:49 | 1. |
|--|----|----|---|---|---|---|------------|-------|----|
|  |    |    |   |   |   |   |            |       |    |

Niveau de modélisation

Figure 5.17: Barre d'état de la fenêtre principale

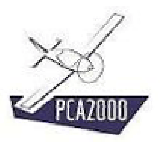

L'acquisition des données d'entrée se fait via 13 fenêtres spécifiques :

- 1. Généralités
- 2. Aile
- 3. Empennage horizontal
- 4. Empennage vertical
- 5. Fuselage
- 6. Atterrisseur
- 7. Moteur
- 8. Hélice
- 9. Systèmes
- 10. Performances
- 11. Masses
- 12. Aérodynamique
- 13. Options

Chaque fenêtre contient un ensemble de champs que l'utilisateur doit obligatoirement compléter pour pouvoir effectuer la modélisation. Les **champs grisés** sont inaccessibles et réservés à une modélisation d'un niveau différent de celui en cours.

# **?**:

Pressez à tout instant sur la touche **F1** pour accéder à l'aide contextuelle.

# **%**

Pour naviguer entre les contrôles d'une fenêtre, utilisez la **touche de tabulation**.

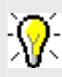

Pour naviguer entre les fenêtres, utilisez les touches Suivant ou Précédent ou le menu de la barre d'outils verticale.

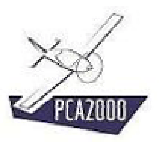

#### 5.4.2 <u>Remarques</u>

#### 5.4.2.1 <u>Détermination du coefficient de portance maximum d'une surface portante</u>

La détermination de l'accroissement du coefficient de portance maximum d'une surface portante se fait selon la méthodologie décrite par Dr. Jan Roskam dans son ouvrage Airplane Design Part VI, pour volets simples, split, à simple fente, à double fente et Fowler.

#### 5.4.2.2 Le coefficient de traînée propre (Cd0)

Le coefficient de traînée propre est calculé par rapport à la surface en plan de l'aile.

#### 5.4.2.3 <u>Type d'hélice</u>

Lors d'une modélisation de niveau 2, les caractéristiques de l'hélice sont déterminées uniquement pour des hélices à pas fixe ou à vitesse constante mais non pour des hélices à pas variable. Ceci pour la simple raison qu'il est impossible de connaître avant d'effectuer la modélisation les valeurs extrêmes du pas de l'hélice. Si l'utilisateur souhaite envisager l'installation d'une hélice à pas variable, il doit procéder de la façon suivante :

- 1. **Exécuter** une modélisation en adoptant une hélice à vitesse constante
- 2. Noter les valeurs extrêmes du pas de l'hélice
- 3. **Exécuter** une modélisation en adoptant une hélice à pas fixe et en choisissant un pas d'hélice proche du petit pas pour explorer les performances de l'appareil au décollage, puis une autre valeur de pas pour la montée et la croisière.

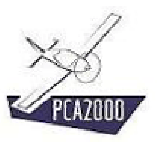

# 5.4.3 Données d'entrées

# 5.4.3.1 Généralités

| 🐓 Général (Avion2 |                                                                                   |
|-------------------|-----------------------------------------------------------------------------------|
|                   | Modèle Type Conf.gen Conf.gen (cont) Aménagement PCA2000<br>Modèle :<br>[Avrion2] |
|                   | Classification :<br>Avion léger Configuration générale : Conventionnel            |
|                   | Fermer         < Précédent         Suivant >         Calculer                     |

Figure 5.18 : Modélisation de niveau 2 (Général)

# 5.4.3.2 <u>Aile</u>

| ∲ Aile (avion2) |                                        |                     | _ 🗆 X    |
|-----------------|----------------------------------------|---------------------|----------|
| C               | Aile Gouvernes Volets                  |                     | ,        |
|                 | Г <sup>РСА2000</sup>                   |                     |          |
|                 | Surface                                | (m²)                |          |
|                 | C Envergure                            | (m)                 |          |
| Can the second  | Allongement                            | 9,00 (-)            |          |
|                 | Position longitudinale sur le fuselage | 1,500 (m)           |          |
| 2 14            | Position verticale sur le fuselage     | (m)                 |          |
|                 | Incidence à l'emplanture               | 1,0 (*)             |          |
|                 | Vrillage                               | 2,0 (*)             |          |
| 10 131          | Dièdre                                 | 6,0 (*)             |          |
| 11211           | Effilement                             | 0,60 (+)            |          |
| 211             | Flèche mesurée au bord d'attaque       | 5,0 (*)             |          |
| 1               | Capacité des réservoirs                | (1)                 |          |
|                 | Profil :                               |                     |          |
|                 | NACA 66(3)-218                         | •                   |          |
|                 |                                        |                     |          |
|                 | Fermer                                 | Précédent Suivant > | Calculer |

Figure 5.19 : Modélisation de niveau 2 (Aile)

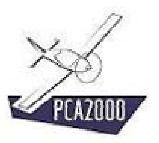

| 🐓 Empennage hori | izontal (avion2)                                                                             | _ 🗆 🗡    |
|------------------|----------------------------------------------------------------------------------------------|----------|
|                  | Empennage Gouvernes Profondeur                                                               | 1        |
|                  | Type :<br>Empennage et gouverne de profondeur                                                |          |
|                  | Surface relative d'empennage 0,15 (-)<br>Envergure (m)                                       |          |
|                  | Allongement     6,0 (·)       Effilement     0,60 (·)       Volume d'empennage     0,700 (·) |          |
|                  | Flèche mesurée au bord d'attaque 10,0 (*)<br>Vrillage 0,0 (*)                                |          |
|                  | Profil:<br>NACA 66-009                                                                       |          |
|                  | Fermer < Précédent Suivant >                                                                 | Calculer |

# 5.4.3.3 Empennage horizontal

# Figure 5.20 : Modélisation de niveau 2 (Empennage horizontal)

|       | Empennage                        |           |  |
|-------|----------------------------------|-----------|--|
|       | F PCA2000                        |           |  |
|       | Type :                           |           |  |
|       | Plan fixe et surface mobile      | <b>•</b>  |  |
|       | Surface relative d'empennage     | (·)       |  |
|       | Envergure                        | (m)       |  |
|       |                                  | ()        |  |
| 100   | Allongement                      | [+]       |  |
|       | Effilement                       | 0.60 (-)  |  |
|       | Volume d'empennage               | 0.040 (-) |  |
| 12/1  | Flèche mesurée au bord d'attaque | 35,0 (*)  |  |
| Car - | Profil :                         |           |  |
|       | NACA 66-009                      | •         |  |
|       |                                  |           |  |
|       |                                  |           |  |
|       |                                  |           |  |

## 5.4.3.4 Empennage vertical

Figure 5.21 : Modélisation de niveau 2 (Empennage vertical)

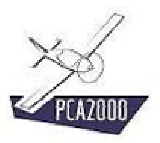

# 5.4.3.5 Fuselage

| 🐓 Fuselage (avion2 | )                                                                                                    |                                       |          |
|--------------------|----------------------------------------------------------------------------------------------------|---------------------------------------|----------|
|                    | Généralités Cabine                                                                                                 |                                       |          |
|                    | PCA2000<br>Hauteur max.<br>Largeur max.<br>Longueur<br>Longueur à section constante                                | 1,200 (m)<br>1,200 (m)<br>(m)<br>(m)  |          |
|                    | Coefficient de forme (vue de face)<br>Coefficient de forme (vue de profil)<br>C Fuselage droit<br>C Fuselage pincé | 0,850 (-)                             |          |
|                    |                                                                                                    |                                       |          |
|                    | Fermer                                                                                                    | <pre>&lt; PrecedentSuivant &gt;</pre> | Calculer |

Figure 5.22 : Modélisation de niveau 2 (Fuselage)

La longueur du fuselage est calculée en fonction :

- Des positions des empennages et donc des critères de stabilité
- De la dimension du fuselage au maître couple afin de minimiser la traînée propre du fuselage
- La surface mouillée du fuselage est calculée sur base de la géométrie générée.

Le **coefficient de forme longitudinal** est déduit de la surface mouillée calculée et de la longueur totale du fuselage.

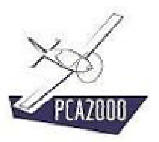

# 5.4.3.6 Train d'atterrissage

| 🐓 Train d'atterrissag | e (Avion2)                                                                                                    |          |
|-----------------------|----------------------------------------------------------------------------------------------------|----------|
|                       | Train principal       Train auxiliaire         PCA2000         Pneumatiques :         6.00-6         Jiamètre de la roue         444,5         Largeur de la roue         160         Train principal         Train principal |          |
|                       | Fermer < Précédent Suivant > 0                                                                                                    | Calculer |

Figure 5.23 : Modélisation de niveau 2 (Train d'atterrissage)

L'utilisateur choisit les pneumatiques dans un catalogue de pneumatiques. Ce simple choix entraîne la connaissance immédiate des dimensions des roues. Critère important pour déterminer la traînée occasionnée par les différents composants du train d'atterrissage. Si le pneumatique ne figure pas dans la liste proposée, l'utilisateur choisit NA (non disponible) et introduit lui-même les dimensions de la roue dans les cases appropriées.

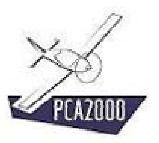

# 5.4.3.7 <u>Moteur</u>

| 🐓 Moteur (avion2) |                                    |                       | <u>_   ×</u> |
|-------------------|------------------------------------|-----------------------|--------------|
|                   | Moteur                             |                       |              |
|                   | _ PCA2000                          |                       |              |
|                   | Moteur 1                           |                       |              |
|                   | Modèle :                           |                       |              |
| 6 1               | Rotax 914 UL                       | T                     |              |
|                   | Coefficient de correction de puiss | ance 1,00 (-)         |              |
| 5                 | Fonctionnement à puissance         | maximale au décollage |              |
| 100               | Moteur 2                           |                       |              |
|                   | Modèle :                           |                       |              |
|                   | Rotax 914 UL                       | •                     |              |
| 19 111            | Coefficient de correction de puiss | ance (-)              |              |
|                   | Fonctionnement à puissance         | maximale au décollage |              |
| -10               | Accessoires moteurs :              | Nacelles moteur :     |              |
| 1                 | E Réducteur                        | Vacelle               |              |
|                   | Turbo compresseur                  | Pylône                |              |
|                   |                                    |                       |              |
|                   |                                    |                       |              |
|                   | Fermer                             | < Précédent Suivant > | Calculer     |

Figure 5.24 : Modélisation de niveau 2 (Moteur)

L'utilisateur choisit le moteur qu'il envisage d'utiliser dans une liste de moteurs. Ce simple choix entraîne la connaissance immédiate de toutes les caractéristiques du moteur y compris ses courbes de puissance et de consommation spécifique.

## ATTENTION

Si le moteur est équipé d'un réducteur, comme c'est le cas du **Rotax 912** par exemple, les caractéristiques du réducteur auront été spécifiées dans le fichier de données du moteur (cf. chapitre 8 du manuel de l'utilisateur).

Au niveau de la modélisation de niveau 2, l'utilisateur a la possibilité de donner les caractéristiques d'un réducteur qui serait ajouté à un moteur qui n'en est pas pourvu d'origine. On pourrait envisager par exemple pour une application spécifique d'équiper un avion d'un moteur **Lycoming O-320-B1B** et d'ajouter un réducteur au rapport de 1/1.245. Les caractéristiques de ce réducteur « externe » devront être précisées au niveau de la page **Moteur** de la modélisation de niveau 2.

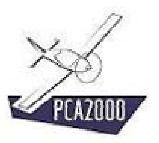

# 5.4.3.8 L'hélice

| 🐓 Hélice (avion2) |                                 | _ 🗆 🗙   |
|-------------------|---------------------------------|---------|
|                   | Modèle                          |         |
|                   | _ PCA2000                       |         |
|                   | Nombre de pâles :               |         |
|                   | 3 🚍                             |         |
|                   | Туре:                           |         |
|                   | A vitesse constante hydraulique |         |
| 2 15              | Matériaux :                     |         |
| 112               | Metal                           |         |
|                   | Profil de pâle :                |         |
|                   |                                 |         |
| 11211             | Facteur d'activité              |         |
| -1                |                                 | _       |
|                   | Vitesse de rotation (t/min)     |         |
|                   | Nombre de Mach maximum          |         |
|                   |                                 |         |
|                   |                                 |         |
|                   | Fermer < Précédent Suivant > C  | alculer |

Figure 5.25 : Modélisation de niveau 2 (Hélice)

L'utilisateur choisit le type d'hélice qu'il désire utiliser,

- soit une hélice à vitesse constante,
- soit une hélice à pas fixe.

Le choix du type d'hélice aura une influence considérable sur les performances au décollage et en montée ainsi que sur le devis de masse de l'appareil.

Une hélice à vitesse constante permet d'exploiter la puissance du moteur de façon optimale mais est plus lourde qu'une simple hélice à pas fixe.

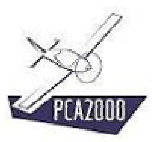

#### 5.4.3.9 Systèmes

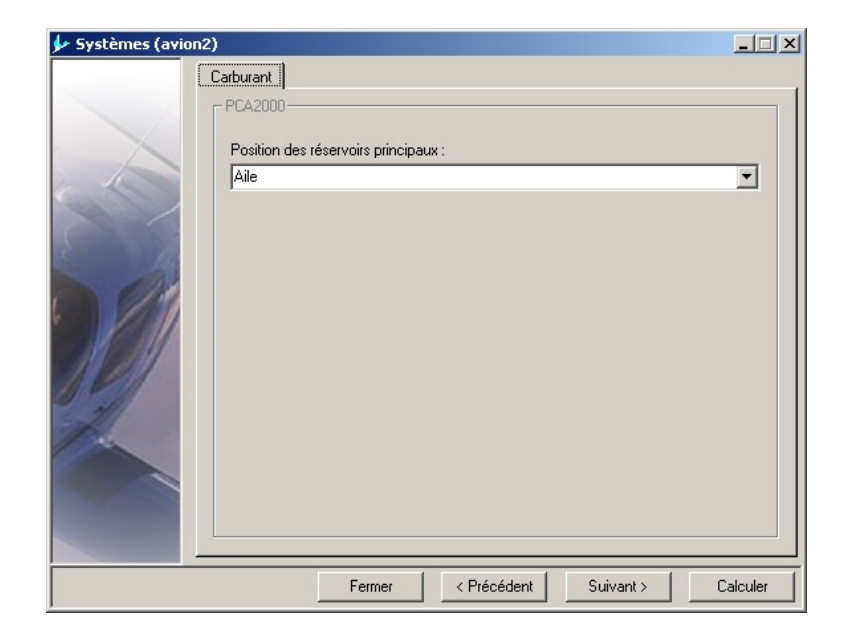

Figure 5.26 : Modélisation de niveau 2 (Systèmes)

#### 5.4.3.10 Performances

| 🐓 Performances (A | vion2)                    |             |             | 2        |
|-------------------|---------------------------|-------------|-------------|----------|
|                   | Dimensionner l'avion pour | hase de vol |             |          |
|                   | r PCA2000                 |             |             |          |
|                   | Décrochage :              |             |             |          |
|                   |                           | VsV         | (2)         |          |
| 1 All             | Vitesse de décrochage     | km/h 95     | 5           |          |
|                   | Altitude densité          | m O         |             |          |
| ( i i i i         |                           |             |             |          |
| S 14              |                           |             |             |          |
| 6110              |                           |             |             |          |
|                   |                           |             |             |          |
|                   |                           |             |             |          |
| 11 211            |                           |             |             |          |
|                   |                           |             |             |          |
| 22                |                           |             |             |          |
| 198               |                           |             |             |          |
|                   |                           |             |             |          |
|                   |                           |             |             |          |
|                   |                           |             |             |          |
| -                 |                           |             |             |          |
|                   | Fermer                    | K Précéder  | nt Suivant> | Calculer |

Figure 5.27 : Modélisation de niveau 2 (Performances)

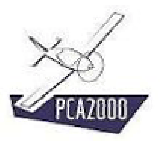

## 5.4.3.11 Masses

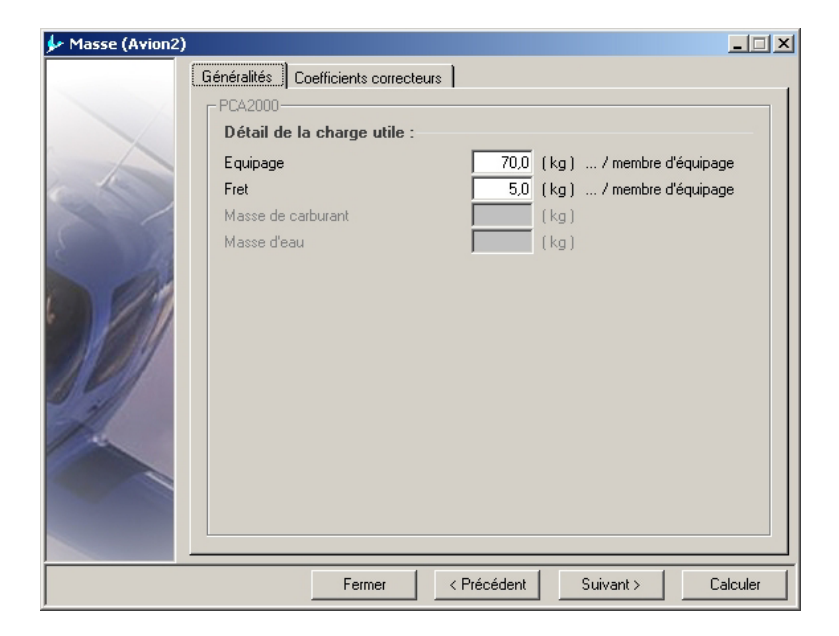

Figure 5.28 : Modélisation de niveau 2 (Masses)

La masse à vide de l'appareil est calculée en faisant la somme des masses spécifiques des différents composants de l'avion. La masse d'un composant est calculée sur base de ses dimensions géométriques ainsi que sur la masse maximale au décollage de l'appareil.

# **?**:

Pour obtenir des informations détaillées au sujet des algorithmes utilisés lors de la modélisation, nous vous invitons à consulter les différentes notes techniques disponibles sur le site Internet de PCA2000.

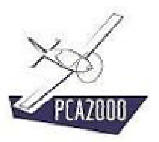

#### 5.4.3.12 Aérodynamique

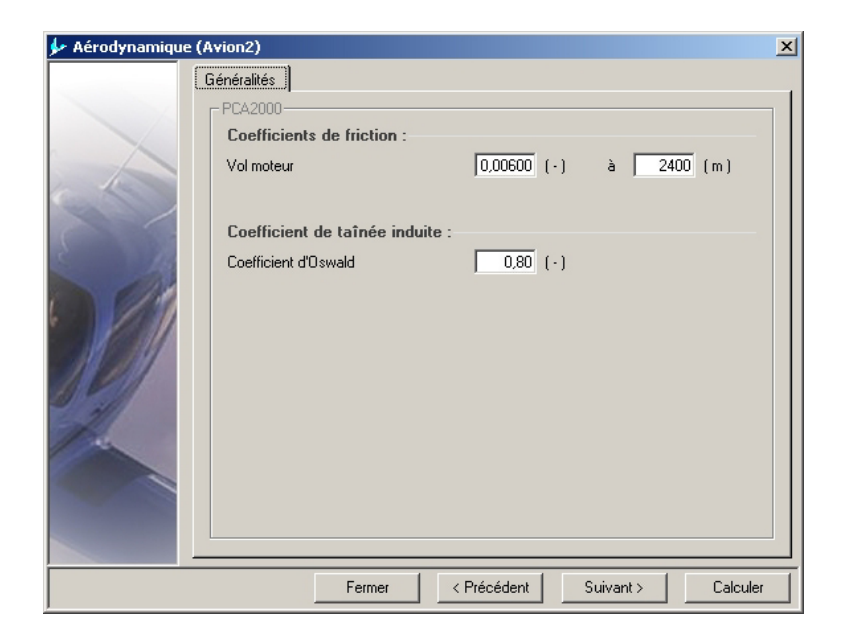

Figure 5.29 : Modélisation de niveau 2 (Aérodynamique)

## 5.4.3.13 Options

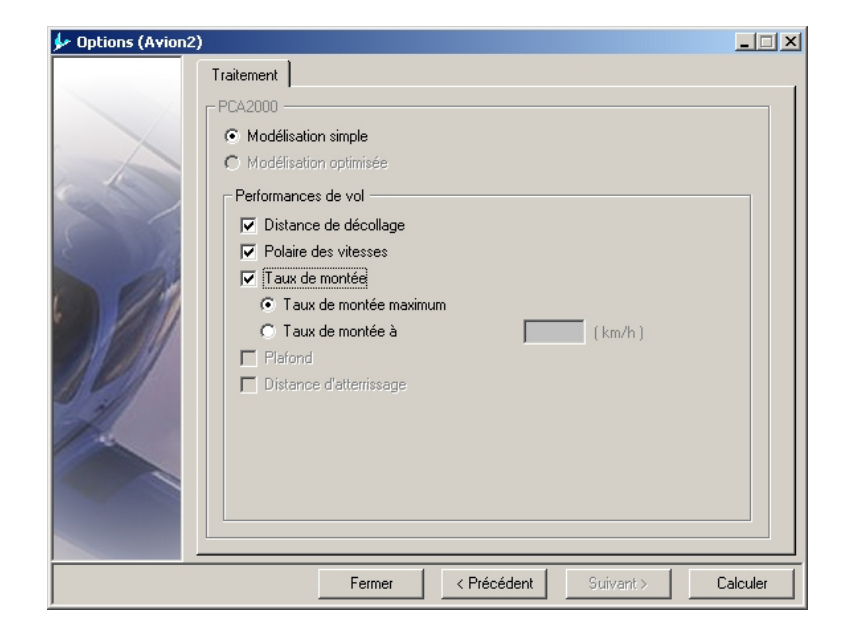

Figure 5.30 : Modélisation de niveau 2 (Options)

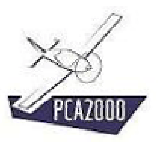

Dans la mesure du possible, les données sont contrôlées en cours d'introduction.

Si par exemple l'utilisateur introduit une valeur négative alors que la valeur ne peut être que strictement positive, un message d'avertissement est affiché à l'écran, la cellule est réinitialisée et le curseur y est placé dessus.

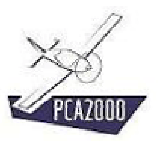

# 5.4.4 <u>Calculs</u>

Pour effectuer les calculs, cliquez sur qui apparaît sur chaque fenêtre d'acquisition de données.

Si des données sont manquantes, un message d'avertissement est affiché à l'écran, ensuite, la fenêtre d'acquisition qui contient la cellule vide est à son tour affichée à l'écran et le curseur est placé sur la cellule vide.

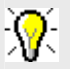

Pour obtenir des informations détaillées au sujet des algorithmes utilisés lors de la modélisation, nous vous invitons à consulter les différentes notes techniques disponibles sur le site Internet de PCA2000.

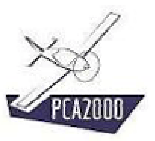

# 5.4.5 <u>Résultats</u>

#### 5.4.5.1 Introduction

Au terme des calculs, la fenêtre de résultats est automatiquement affichée.

| PCA2000                                                            |    |
|--------------------------------------------------------------------|----|
| Généralités :                                                      |    |
|                                                                    | ⊒∟ |
| GENERALITES                                                        |    |
| Modele Avion2                                                      |    |
| Classification Avion leger                                         |    |
| Lonriguration generale Lonventionnel                               |    |
| Nombre de places 4 sieges                                          |    |
| Regimentation JAR-VLA                                              |    |
| Type Avion polyvalent                                              |    |
| Structure Composite                                                |    |
| Configuration de l'alle Cantilever, Basse                          |    |
| Configuration de la propulaion Douy Trastif. Fixés sur le fuseiage |    |
| Configuration du train d'at Five Triguele Fivé sur le fuselege     |    |
| Longueur totale 7 703 m                                            |    |
| Surface mouillée totale 53,242 m*                                  |    |
| AILE                                                               |    |
| Surface 11,630 m²                                                  | -  |

Figure 5.31 : Modélisation de niveau 2 (Généralités)

# **?**₹

Le premier volet contient toutes les informations exceptées celles relatives aux performances. Le second volet contient exclusivement les informations relatives aux performances.

#### Pour afficher les résultats dans leur ensemble :

- 1. Ouvrez le tiroir en déplaçant le pointeur de la souris sur celui-ci puis,
- 2. Cliquez sur le bouton à option intitulé Généralités.

Tous les résultats sont à présent affichés sur la même feuille.

## Pour ne visualiser que les résultats qui se rapportent à un poste en particulier :

- 1. **Ouvrez** le tiroir puis
- 2. Cliquez sur le bouton à option correspondant.

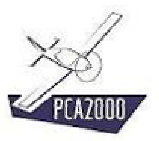

# 5.4.5.2 <u>Généralités</u>

| Résultats (Avion2)                                  |                        |  |
|-----------------------------------------------------|------------------------|--|
| Généralités Performances Polaire Graphique Centrage |                        |  |
| PCA2000                                             |                        |  |
| 🖬 📓 Généralités :                                   | Généralités            |  |
|                                                     | C Aile                 |  |
| GÉNÉRALITÉS                                         | C Empennage horizontal |  |
| Modèle                                              | C Empennage vertical   |  |
| Configuration générale                              | C Fuselage             |  |
| Nombre de places                                    | C Atterrisseur         |  |
| Réglementation                                      | C Moteur               |  |
| Type                                                | C Hélice               |  |
| Configuration de l'aile                             | C Systèmes             |  |
| Configuration des empennages Empennages en T, Fixé  | C Masses               |  |
| Configuration de la propulsion Deux, Tractif,       | C Aérodynamique        |  |
| Lonqueur totale                                     | O Stabilité            |  |
| Surface mouillée totale                             |                        |  |
| ATTE                                                |                        |  |
| Surface                                             |                        |  |
|                                                     |                        |  |
|                                                     |                        |  |
|                                                     | Fermer                 |  |

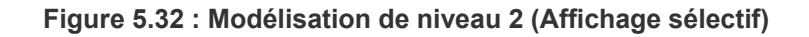

#### 5.4.5.3 Performances

| r Résultats (Avion2)                          |         |                 |            |
|-----------------------------------------------|---------|-----------------|------------|
| Generalites Performances Polaire Graphique Ge | entrage |                 |            |
| Croisière :                                   |         |                 | $\bigcirc$ |
| CROISIÈRE<br>Vitesse de vol                   |         | 332 km/h        |            |
| Masse de vol                                  |         | 1001,6 kg       |            |
| Altitude de vol                               | 1       | 2400.m          |            |
| Puissance disponible                          |         | 156,432 kW      |            |
| Portance                                      |         | 9823 N          |            |
| Traînée                                       |         | 1403 N          |            |
| Traînée - Traînée de portance nulle           |         | 1315 N          |            |
| Traînée - Traînée induite                     |         | 88 N            |            |
| Coefficient de portance                       |         | 0,21            |            |
| Coefficient de traînée                        |         | 0,02930         |            |
| Coefficient de traînée - Propre               |         | 0,02747 (93,8%) |            |
| Coefficient de traînée - Induite              |         | 0,00183 (6,2%)  |            |
| Finesse                                       |         | 7,0             |            |
| Traînées spécifiques                          |         |                 |            |
| Coefficients de traînée propre                |         |                 | -          |
|                                               |         |                 |            |
|                                               |         |                 | Fermer     |

Figure 5.33 : Modélisation de niveau 2 (Performances)

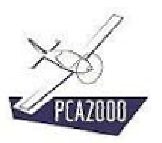

Pour enregistrer le contenue de la zone d'affichage (onglets Généralités et Performances) :

- 1. Cliquez sur un des boutons à option disponibles sur le tiroir
- 2. Cliquez sur le bouton de commande 🖬 <u>situé au-dessus de la zone d'affichage des ré-</u><u>sultats</u>.

Un message apparaît dans la zone d'affichage des commentaires pour vous informer de l'état de l'enregistrement.

# -7€

Deux fichiers de résultats ont été créés :

- 1. Le premier est un fichier texte (format .rtf ) que vous pouvez ouvrir dans n'importe quel logiciel de traitement de texte.
- 2. Le second est un fichier texte (format .csv ) que vous pouvez ouvrir dans n'importe quel tableur comme Excel par exemple.

#### 5.4.5.4 <u>Modèle 3D</u>

Si votre licence vous y autorise, vous pouvez accéder directement au **Module 3D** et visualiser un modèle numérique 3D en tout point conforme aux résultats de la modélisation.

L'accès au module 3D se fait en cliquant sur situé dans le coin supérieur gauche de la fenêtre de résultats.

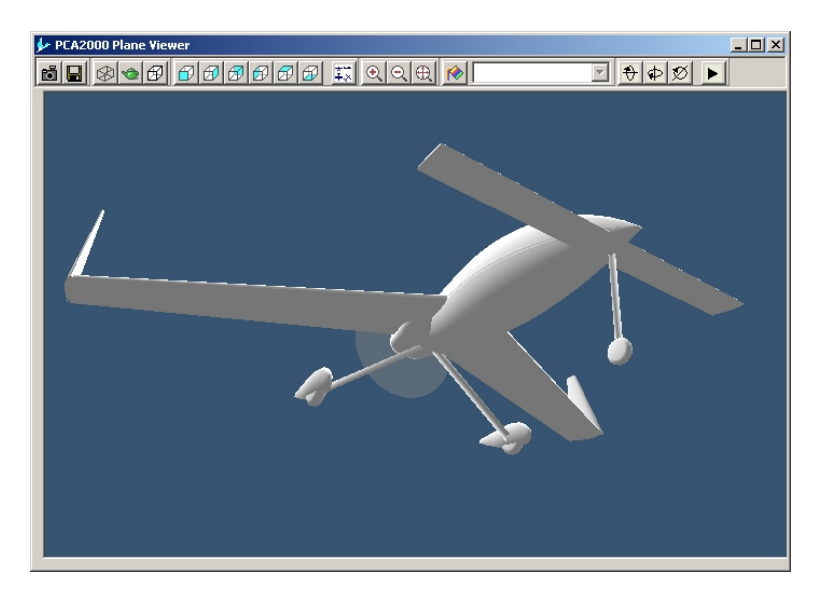

Figure 5.34 : Modélisation de niveau 2 (Modèle numérique 3D)

Pour obtenir toutes les informations utiles au sujet du module 3D, nous vous prions de consulter le chapitre intitulé Module 3D du manuel de l'utilisateur.

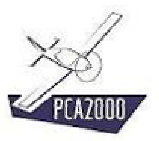

| <b></b> | Altitude | de vol : | 0 m  |     |       | ainée propre - Train d'atterrissage principal [LGMCd0] 🚟 |
|---------|----------|----------|------|-----|-------|----------------------------------------------------------|
| V km/h  | TM m/s   | Pd kw    | Tn N | D N | Bh    |                                                          |
| 2       | 0.000    | 147.000  | 5105 | 0   | 0.024 |                                                          |
| 5       | 0,000    | 147,000  | 5069 | 0   | 0,047 |                                                          |
| 7       | 0,000    | 147,002  | 5032 | 0   | 0,071 |                                                          |
| 10      | 0,000    | 147,004  | 4995 | 0   | 0,093 |                                                          |
| 12      | 0,000    | 147,008  | 4956 | 0   | 0,116 |                                                          |
| 15      | 0,000    | 147,012  | 4917 | 0   | 0,138 |                                                          |
| 17      | 0,000    | 147,017  | 4878 | 0   | 0,160 |                                                          |
| 20      | 0,000    | 147,024  | 4837 | 0   | 0,181 |                                                          |
| 22      | 0,000    | 147,031  | 4796 | 0   | 0,202 |                                                          |
| 24      | 0,000    | 147,039  | 4754 | 0   | 0,222 |                                                          |
| 27      | 0,000    | 147,048  | 4712 | 0   | 0,242 |                                                          |
| 29      | 0,000    | 147,058  | 4670 | 0   | 0,262 |                                                          |
| 32      | 0,000    | 147,069  | 4626 | 0   | 0,281 |                                                          |
| 34      | 0,000    | 147,082  | 4583 | 0   | 0,300 |                                                          |
| 37      | 0,000    | 147,095  | 4539 | 0   | 0,318 | <b>_</b>                                                 |
| - 20    | 0.000    | 147.100  | 4405 | 0   | 0.000 |                                                          |

# 5.4.5.5 Polaire des vitesses

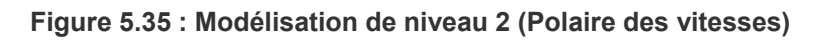

| neralites       | Performa                               | ances [ H                               | 'olaire                     | Graphique     | Centrage                                                                                                    |
|-----------------|----------------------------------------|-----------------------------------------|-----------------------------|---------------|----------------------------------------------------------------------------------------------------|
| V km/<br>2<br>5 | Altitude<br>h TM m/s<br>0,000<br>0,000 | de vol :<br>Pd kW<br>147,000<br>147,000 | 0 m<br>Tn N<br>5105<br>5069 | D N<br>0<br>0 | Trainée propre - Train d'atterrissage principal [LGMCd0]  Trainée propre - Train d'atterrissage auxiliaire [LGACd0]  Trainée propre - Moteur [EngCd1  Trainée propre - Moteur (refroidissement) [EngCdcool]  D Trainée propre - Moteur (divers) [EngCdmis] |
| 7<br>10<br>12   | 0,000 0,000 0,000                      | 147,002<br>147,004<br>147,008           | 5032<br>4995<br>4956        | 0             | 0, Trainée propre - Nacelle [ENacCd0]<br>0, Trainée propre - Nacelle (culot) [ENacBasCd0]<br>0, Trainée propre - Interférence (OtherCd0]                                                                                                    |
| 15<br>17<br>20  | 0,000                                  | 147,012<br>147,017<br>147,024           | 4917<br>4878                | 0             | 0 Trainée induite - Aile [WngCdL]<br>0 Trainée induite - Volets [FlapsDcdL]<br>0 Trainée induite - Empennage horizontal [HTCdL]                                                                                                    |
| 20<br>22<br>24  | 0,000                                  | 147,031<br>147,039                      | 4796<br>4754                | 0             | Trainée induite - Empennage vertical (VTCdL)     Trainée induite - Plan canard (CrdCdL)     Trainée induite - Fuselage (FusCdL)                                                                                                    |
| 27<br>29<br>32  | 0,000                                  | 147,048<br>147,058<br>147,069           | 4712<br>4670<br>4626        | 0             | O, Trainée induite - Train d'atteriissage principal [LGMCdL]     O, Trainée induite - Train d'atteriissage auxiliaire [LGACdL]     Trainée induite - Nacelle [ENacCdL]                                                                                     |
| 34              | 0,000                                  | 147,082<br>147,095                      | 4583<br>4539                | 0             | 0       Hélice - Angle de calage (AC)         0       Hélice - Vitesse de rotation (n)         0       ✓ Hélice - Rendement (Rh)                                                                                                    |

Figure 5.36 : Modélisation de niveau 2 (Affichage sélectif)

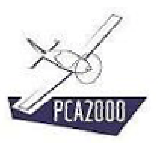

La polaire des vitesses est déterminée au niveau de la mer en atmosphère standard (0m, 15°C).

Pour chaque vitesse allant de 0 km/h à la vitesse maximale de vol sont donnés :

- Performances (taux, pente et angle de montée)
- Puissance disponible
- Traction de l'hélice
- Traînées (propre et induite)
- Coefficients de traînée (total, propre, induite et spécifiques)
- Rendement de l'hélice
- Angle de calage de l'hélice
- Coefficients caractéristiques de l'hélice (vitesse, puissance et couple)

**Cliquez** sur **I** pour enregistrer le contenu du tableau dans un fichier au format .csv que vous pouvez ouvrir dans n'importe quel tableur comme Excel par exemple.

Un message apparaît dans la zone d'affichage des commentaires pour vous informer de l'état de l'enregistrement.

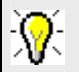

Le fichier .csv est enregistré dans le répertoire du jeu de données

Le nom du fichier .csv est défini SP- + numéro qui correspond à la date et heure d'enregistrement (par exemple SP-2005220933.csv).

Pour visualiser sur un graphique les informations contenues dans le tableau, **cliquez** directement sur l'onglet [**Graphique**] ou alors **cliquez** sur le bouton is placé au-dessus du tableau à gauche.

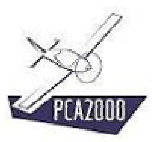

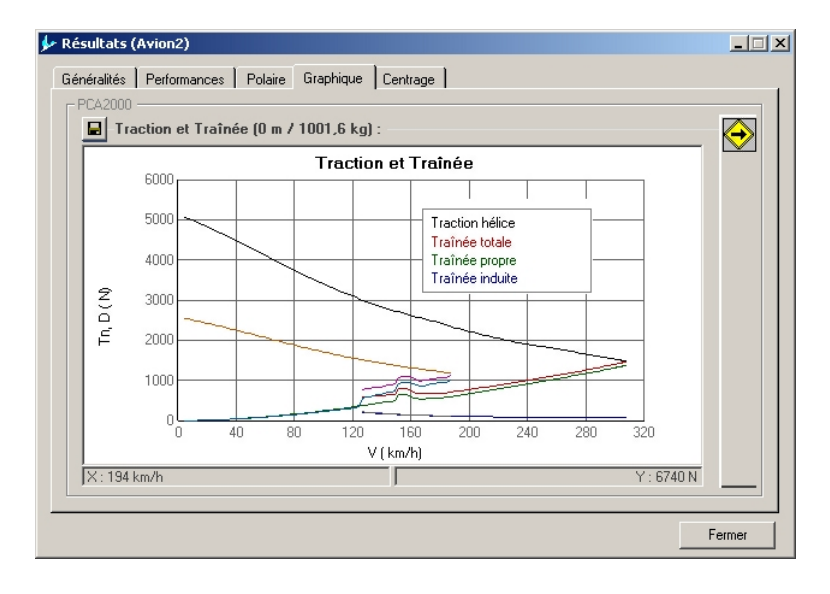

# 5.4.5.6 Mise en graphique des résultats

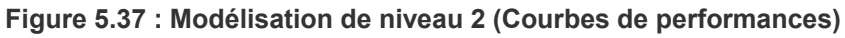

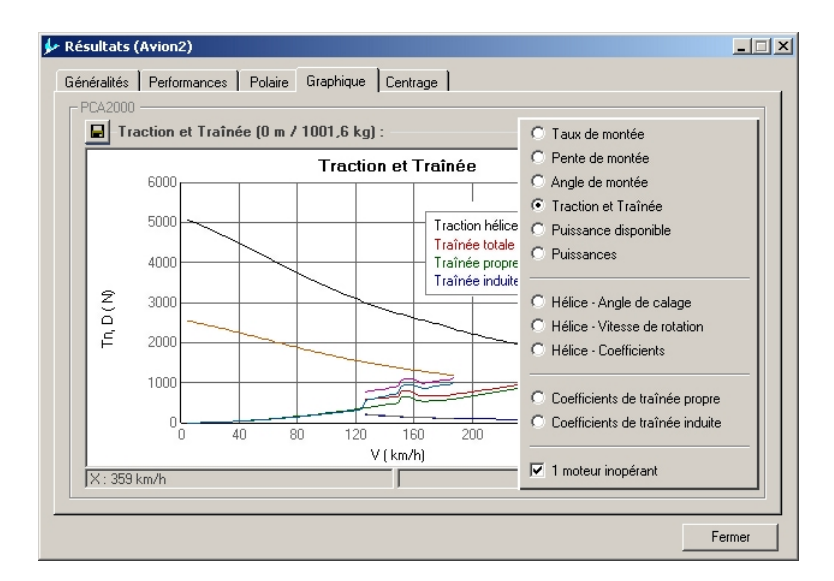

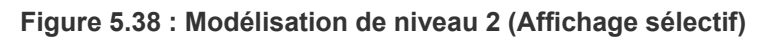

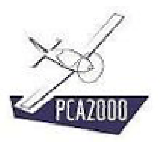

# 5.4.5.7 Centrage

|                                            | CGc (m)      | CG ( m)             |                      | CGc (m) | CG (m) | • |
|--------------------------------------------|--------------|---------------------|----------------------|---------|--------|---|
| Pilote                                     | 1,716        | 1,716               | Aile                 | 2,141   | 2,141  |   |
| Passager                                   | 1,716        | 1,716               | Empennage horizontal | 7,307   | 7,307  |   |
| Passager 2                                 | 2,566        | 2,566               | Empennage vertical   | 6,872   | 6,872  |   |
| Passager 3                                 | 2,566        | 2,566               | Fuselage             | 2,874   | 2,874  |   |
| Frêt                                       | 2,141        | 2,141               | Train principal      | 2,666   | 2,666  |   |
| Carburant                                  | 2,143        | 2,143               | Train auxiliaire     | 0,300   | 0,300  |   |
|                                            |              |                     | Moteur (1)           | 1,566   | 1,566  |   |
|                                            |              |                     | Moteur (2)           | 1,566   | 1,566  |   |
|                                            |              |                     | Nacelle(1)           | 2,295   | 2,295  |   |
|                                            |              |                     | Nacelle(2)           | 2,295   | 2,295  | - |
| Position des centre<br>Appareil ———<br>CMA | es de gravit | .é<br><mark></mark> |                      |         | • •    |   |

Figure 5.39 : Modélisation de niveau 2 (Centrage)

La position des centres de gravités spécifiques ainsi que la position du centre de gravité de l'avion sont automatiquement calculées. La position de référence étant la pointe extrême avant de l'appareil.

Le tableau de gauche présente le détail de la charge utile. Le tableau de droite présente le détail des composants de l'avion (aile, empennages, ...).

Pour chaque tableau, la deuxième colonne à partir de la droite (fond gris) contient les valeurs qui ont été automatiquement calculées par le logiciel. Tandis que la première colonne à partir de la droite (fond blanc) contient les valeurs qui seront adoptées par l'utilisateur. Par défaut, ces valeurs sont identiques à celles calculées.

Une représentation graphique est affichée au bas de la fenêtre. Les centres de gravité spécifiques sont représentés par des ronds de couleur orange et sont positionnés sur une ligne dont la longueur est égale à la longueur hors tout de l'appareil. La masse utile est représentée par des carrés de couleur verte.

La position du centre de gravité de l'avion est représentée par des ronds de couleur bleue et sont positionnés sur une ligne dont la longueur est égale à la longueur de la corde moyenne aérodynamique de l'aile (CMA). La position du centre de gravité de l'avion a été calculée pour 2 cas de charge extrêmes à savoir celui qui correspond à la masse maximale de vol ainsi que celui qui correspond à la masse minimale de vol.

2 traits verticaux rouge représentent les limites extrêmes avant et arrière du centre de gravité pour assurer respectivement une bonne pilotabilité et une bonne stabilité. Quel que soit le cas de charge, le centre de gravité de l'avion doit se trouver à l'intérieur de ces limites.

Lorsque le pointeur de la souris est déplacé sur le graphique, les coordonnées locales sont affichées ainsi que la référence de l'élément sélectionné.

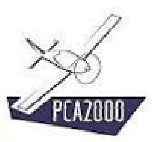

Pour enregistrer une image du graphique **cliquez** sur le bouton de commande **l** <u>situé au-</u><u>dessus du graphique</u>.

Un message apparaît dans la zone d'affichage des commentaires pour vous informer de l'état de l'enregistrement.

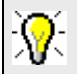

Deux fichiers images ont été créés :

- 1. Le premier au format .bmp
- 2. Le second au format .jpg

Les différents résultats qui peuvent être affichés sous forme de graphique sont :

- Les performances
- Taux de montée
- Pente de montée
- Angle de montée
- Traction et traînée
- Puissance disponible
- Puissances
- Les paramètres caractéristiques de l'hélice
- Angle de calage
- Vitesse de rotation
- Coefficients caractéristiques
- Les coefficients de traînée spécifiques
- Coefficients de traînée propre
- Coefficients de traînée induite

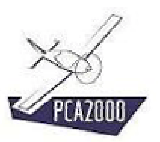

#### 5.4.5.8 Imprimer les résultats

Pour imprimer les résultats de la modélisation, **cliquez** sur le bouton de commande 🙆 de la barre d'outil de la fenêtre principale.

#### 5.4.5.9 Enregistrer les résultats

Pour enregistrer les résultats de la modélisation, **cliquez** sur le bouton de commande **la** la barre d'outil de la fenêtre principale.

Un message apparaît dans la zone d'affichage des commentaires pour vous informer de l'état de l'enregistrement.

# 5.5 Modélisation de niveau 3

# 5.5.1 <u>Description</u>

Pour accéder au module « Modélisation », cliquez sur [Modélisation], [Avions] puis [Niveau 3] de la barre de menus de la fenêtre principale. Vous pouvez également y accéder directement en cliquant sur de la barre d'outils verticale.

| 🐓 Général (Avion3) |                                                                                                    | _ 🗆 🗙   |
|--------------------|----------------------------------------------------------------------------------------------------|---------|
|                    | Modèle       Type       Conf.gen.       Conf.gen. (cont)       Aménagement         PCA2000       Modèle :       Image: Conf.gen. (cont)       Aménagement       Image: Conf.gen. (cont)       Aménagement         Modèle :       Image: Conf.gen. (cont)       Image: Conf.gen. (cont)       Aménagement       Image: Conf.gen. (cont)       Aménagement         Classification :       Avion léger       Image: Configuration générale :       Image: Conventionnel       Image: Conventionnel       Image: Conventione </th <th></th> |         |
|                    | Fermer < Précédent Suivant > Ca                                                                                                    | alculer |

Figure 5.40 : Modélisation de niveau 3 (Général)

Si vous avez choisi d'accéder au module « Modélisation » via le bouton de commande vous serez peut être amené à préciser le niveau de modélisation souhaité. Ceci se fait via la barre d'état de la fenêtre principale. Cliquez à l'endroit indiqué jusqu'à ce que le chiffre affiché soit 3.

| FR | SI | 2 | 1 | 2 | 3 | 14/12/2004 | 21:49 | //. |
|----|----|---|---|---|---|------------|-------|-----|
|    |    |   |   |   |   |            |       |     |

Niveau de modélisation

Figure 5.41 : Barre d'état de la fenêtre principale

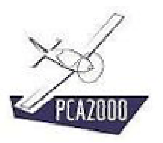

L'acquisition des données d'entrée se fait via 13 fenêtres spécifiques :

- 1. Généralités
- 2. Aile
- 3. Empennage horizontal
- 4. Empennage vertical
- 5. Fuselage
- 6. Atterrisseur
- 7. Moteur
- 8. Hélice
- 9. Systèmes
- 10. Performances
- 11. Masses
- 12. Aérodynamique
- 13. Options

Chaque fenêtre contient un ensemble de champs que l'utilisateur doit obligatoirement compléter pour pouvoir effectuer la modélisation. Les **champs grisés** sont inaccessibles et réservés à une modélisation d'un niveau différent de celui en cours.

# <del>.</del> ()

Pressez à tout instant sur la touche **F1** pour accéder à l'aide contextuelle.

# **%**

Pour naviguer entre les contrôles d'une fenêtre, utilisez la **touche de tabulation**.

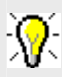

Pour naviguer entre les fenêtres, utilisez les touches Suivant ou Précédent ou le menu de la barre d'outils verticale.

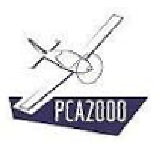

## 5.5.2 <u>Remarques</u>

#### 5.5.2.1 <u>Détermination du coefficient de portance maximum d'une surface portante</u>

La détermination de l'accroissement du coefficient de portance maximum d'une surface portante se fait selon la méthodologie décrite par Dr. Jan Roskam dans son ouvrage Airplane Design Part VI, pour volets simples, split, à simple fente, à double fente et Fowler.

#### 5.5.2.2 Le coefficient de traînée propre (Cd0)

Le coefficient de traînée propre est calculé par rapport à la surface en plan de l'aile.

#### 5.5.2.3 <u>Type d'hélice</u>

Lors d'une modélisation de niveau 3, les caractéristiques de l'hélice sont déterminées pour des hélices à pas fixe, à pas variable ou à vitesse constante

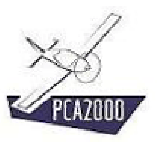

# 5.5.3 Données d'entrées

#### 5.5.3.1 <u>Généralités</u>

| Moo | dèle Type Conf.gen. Conf.gen. (cont) Aménagement | _ 1 |
|-----|--------------------------------------------------|-----|
|     | Modele :<br>Avion3 Classification :              | -   |
|     | Avion léger                                      |     |

Figure 5.42 : Modélisation de niveau 3 (Général)

#### 5.5.3.2 <u>Aile</u>

| 🐓 Aile (Avion3) |                                                                              |                          |          |
|-----------------|------------------------------------------------------------------------------|--------------------------|----------|
|                 | Généralités Gouvernes Volets                                                 |                          | [        |
|                 | Surface<br>Envergure                                                         | 8,000 (m²)<br>10,000 (m) |          |
|                 | Position longitudinale sur le fuselage<br>Position verticale sur le fuselage | 2,500 (m)<br>0,000 (m)   |          |
| 500             | Calage à l'emplanture<br>Vrillage                                            | 1,0 (°)<br>2,0 (°)       |          |
|                 | Dièdre<br>Effilement                                                         | 6,0 (*)<br>1,00 (-)      |          |
| 2               | Capacité des réservoirs                                                      | 70 (1)                   |          |
|                 | Profil :<br>NLF(1)-0416                                                      | T                        |          |
|                 |                                                                              |                          |          |
|                 | Fermer <                                                                     | Précédent Suivant >      | Calculer |

Figure 5.43 : Modélisation de niveau 3 (Aile)

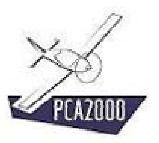

# 5.5.3.3 Empennage horizontal

| 🐓 Empennage horiz                     | ontal (Avion3)                                                                                         |               |
|---------------------------------------|----------------------------------------------------------------------------------------------------|---------------|
| · · · · · · · · · · · · · · · · · · · | Généralités Gouvernes Profondeur PCA2000<br>PCA2000<br>Type :<br>Empennage et gouverne de profondeur V |               |
| 30                                    | Surface         2,065         (m²)           Envergure         3,520         (m)                       |               |
| 0 21                                  | Allongement 6.0 (·)<br>Effilement 1.00 (·)                                                             |               |
|                                       | Position verticale sur le fuselage 0.500 (m)<br>Angle de calage relatif - 2.0 (*)                      |               |
| 10                                    | Vrillage                                                                                               |               |
|                                       | Profit:<br>NACA 66-009                                                                                 |               |
|                                       | Fermer < Précédent Suiva                                                                               | nt > Calculer |

Figure 5.44 : Modélisation de niveau 3 (Empennage horizontal)

|          | Généralités                                      |          |
|----------|--------------------------------------------------|----------|
|          | - PCA2000-                                       |          |
|          | Type :                                           |          |
|          | Plan fixe et surface mobile                      |          |
| C. L     |                                                  |          |
|          | Surrace 1,3/6 (m <sup>2</sup> )                  |          |
| 5        | Envergure [ 1,173 (m)                            |          |
|          | állongement 100 ()                               |          |
|          | Effilement 0.40 (-)                              |          |
| •        | Position longitudinale sur le fuselage 5,136 (m) |          |
| 11/2/11/ |                                                  |          |
| 1211     | Flèche mesurée au bord d'attaque 35,0 (*)        |          |
| 211      |                                                  |          |
| 100      |                                                  |          |
|          |                                                  |          |
|          |                                                  |          |
|          |                                                  |          |
|          |                                                  |          |
|          | Fermer < Précédent Suivant >                     | Calculer |

## 5.5.3.4 Empennage vertical

Figure 5.45 : Modélisation de niveau 3 (Empennage vertical)

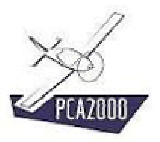

# 5.5.3.5 Fuselage

| 🐓 Fuselage (Avior | 13)                                                                                                    |                                      |
|-------------------|----------------------------------------------------------------------------------------------------|--------------------------------------|
|                   | Généralités Cabine                                                                                                |                                      |
| 6                 | Hauteur max.     1,1       Largeur max.     1,1       Longueur     7,0       Longueur à section constante     0,0 | 00 (m)<br>00 (m)<br>61 (m)<br>00 (m) |
|                   | Coefficient de forme (vue de face) 0.9<br>Coefficient de forme (vue de profil) 2.7                                | 50 (·)<br>42 (·)                     |
|                   | Fuselage droit     Fuselage pincé                                                                                 |                                      |
|                   | Surface en plan (vue de face) 1.2<br>Surface en plan (vue de profil) 0.0<br>Surface en plan (vue de dessus) 0.0   | 54 (m²)<br>00 (m²)<br>00 (m²)        |
|                   | Fermer < Précéde                                                                                                  | nt Suivant > Calculer                |

Figure 5.46 : Modélisation de niveau 3 (Fuselage)

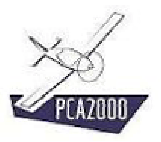

# 5.5.3.6 <u>Train d'atterrissage</u>

| ge (Avion3)                        | _ 🗆 🗵                                                                                                    |
|------------------------------------|----------------------------------------------------------------------------------------------------|
| Train principal Train auxiliaire   |                                                                                                    |
| -PCA2000                           |                                                                                                    |
| Position :                         |                                                                                                    |
| ▼                                  |                                                                                                    |
| Position longitudinale 3,000 ( m ) |                                                                                                    |
| Amortisseurs :                     |                                                                                                    |
|                                    |                                                                                                    |
| Poermatiques :                     |                                                                                                    |
| 6.00-6 Carénages                   |                                                                                                    |
| Diamètre de la roue 444.5 (mm)     |                                                                                                    |
| Largeur de la roue 160 (mm)        |                                                                                                    |
|                                    |                                                                                                    |
| Train principal                    |                                                                                                    |
| Train rentrant                     |                                                                                                    |
|                                    |                                                                                                    |
|                                    |                                                                                                    |
|                                    |                                                                                                    |
| Fermer < Précédent Suivant >       | Calculer                                                                                                    |
|                                    | ge (Avion3)         Train principal         Train principal         Position :         Position :         Position in longitudinale         3,000 (m)         Amortisseurs :         Pneumatiques :         §.00-6         Diamètre de la roue         160 (mm)         Train principal         Train rentrant |

Figure 5.47 : Modélisation de niveau 3 (Train d'atterrissage)

L'utilisateur choisit les pneumatiques dans un catalogue de pneumatiques. Ce simple choix entraîne la connaissance immédiate des dimensions des roues. Critère important pour déterminer la traînée occasionnée par les différents composants du train d'atterrissage. Si le pneumatique ne figure pas dans la liste proposée, l'utilisateur choisit NA (non disponible) et introduit lui-même les dimensions de la roue dans les cases appropriées.

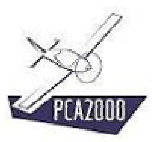

# 5.5.3.7 <u>Moteur</u>

| 🐓 Moteur (avion3)         |                                     |                                | × |
|---------------------------|-------------------------------------|--------------------------------|---|
| 0                         | Moteur                              |                                |   |
|                           | PCA2000                             |                                |   |
|                           | Moteur 1                            |                                |   |
|                           | Modèle :                            |                                |   |
| Contraction of the second | Rotax 912 UL                        | <b>•</b>                       |   |
|                           | Coefficient de correction de puissa | ance 1,00 (-)                  |   |
| 5 11                      | 🔲 Fonctionnement à puissance r      | naximale au décollage          |   |
| 100                       | Accessoires moteurs :               | Nacelles moteur :              |   |
|                           | Réducteur                           | 🗖 Nacelle                      |   |
| No alla                   | Turbo compresseur                   | Pylône                         |   |
| 14 2.31                   |                                     |                                |   |
|                           |                                     |                                |   |
| Soft I                    |                                     |                                |   |
| 100                       |                                     |                                |   |
|                           |                                     |                                |   |
|                           |                                     |                                |   |
|                           |                                     |                                |   |
| _                         |                                     |                                | _ |
|                           | Fermer                              | < Précédent Suivant > Calculer |   |

Figure 5.48 : Modélisation de niveau 3 (Moteur)

L'utilisateur choisit le moteur qu'il envisage d'utiliser dans une liste de moteurs. Ce simple choix entraîne la connaissance immédiate de toutes les caractéristiques du moteur y compris ses courbes de puissance et de consommation spécifique.

## ATTENTION

Si le moteur est équipé d'un réducteur, comme c'est le cas du **Rotax 912** par exemple, les caractéristiques du réducteur auront été spécifiées dans le fichier de données du moteur (cf. chapitre 8 du manuel de l'utilisateur).

Au niveau de la modélisation de niveau 3, l'utilisateur a la possibilité de donner les caractéristiques d'un réducteur qui serait ajouté à un moteur qui n'en est pas pourvu d'origine. On pourrait envisager par exemple pour une application spécifique d'équiper un avion d'un moteur **Lycoming O-320-B1B** et d'ajouter un réducteur au rapport de 1/1.245. Les caractéristiques de ce réducteur « externe » devront être précisées au niveau de la page **Moteur** de la modélisation de niveau 3.

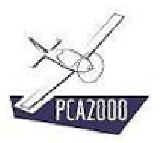

# 5.5.3.8 L'hélice

| 🐓 Hélice (avion3) |                                                                         | _ 🗆 🗵   |
|-------------------|-------------------------------------------------------------------------|---------|
|                   | Modèle Dimensions principales<br>- PCA2000<br>Nombre de pâles :<br>3 == |         |
|                   | Type :                                                                  |         |
|                   | A vitesse constante hydraulique                                         |         |
| E LE              | Maténaux :<br>Bois                                                      |         |
| 014               | Profil de nâle :                                                        |         |
|                   |                                                                         |         |
| 141               | Facteur d'activité                                                      |         |
| The               | Vitesse de rotation (t/min )                                            |         |
|                   | C Diamètre maximum (m)                                                  |         |
|                   | Nombre de Mach maximum     (+)                                          |         |
|                   |                                                                         |         |
|                   | Fermer < Précédent Suivant > Ca                                         | alculer |

Figure 5.49 : Modélisation de niveau 3 (Hélice)

L'utilisateur choisit le type d'hélice qu'il désire utiliser,

- soit une hélice à vitesse constante,
- soit une hélice à pas fixe,
- soit une hélice à pas variable.

Le choix du type d'hélice aura une influence considérable sur les performances au décollage et en montée ainsi que sur le devis de masse de l'appareil.

Une hélice à vitesse constante permet d'exploiter la puissance du moteur de façon optimale mais est plus lourde qu'une simple hélice à pas fixe.

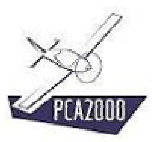

#### 5.5.3.9 Systèmes

| 🐓 Systèmes (avio | n3)                                                                           | _ 🗆 ×    |
|------------------|-------------------------------------------------------------------------------|----------|
|                  | Carburant PCA2000 Capacité totale de carburant Carburant inutilisable (1) (1) |          |
|                  | Position des réservoirs principaux :<br>Aile                                  | <b>-</b> |
|                  |                                                                               |          |
|                  | Fermer < Précédent Suivant > Calc                                             | culer    |

Figure 5.50 : Modélisation de niveau 3 (Systèmes)

| 🐓 Performances (A | vion3)               |       |           |           | _ 🗆 ×    |
|-------------------|----------------------|-------|-----------|-----------|----------|
|                   | Phase de vol         |       |           |           |          |
|                   | _ PCA2000            |       |           |           |          |
|                   | Décollage :          |       |           |           |          |
|                   |                      |       | Mode 1    | 1         |          |
| In the            | Altitude densité     | m     | 0         |           |          |
|                   | Vitesse de décollage | km/h  | 100       |           |          |
|                   | DABF - débattement   | *     | 0,0       | 1         |          |
| 2                 | Piste - pente        | %     | 0,0       |           |          |
| 100               | Piste - type         |       | Asphalte  |           |          |
| 0/18              | Vent debout          | km/h  | 0         |           |          |
|                   |                      |       |           |           |          |
|                   | Ferme                | ·   < | Précédent | Suivant > | Calculer |

# 5.5.3.10 Performances

Figure 5.51 : Modélisation de niveau 3 (Performances)

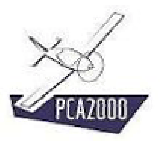

## 5.5.3.11 Masses

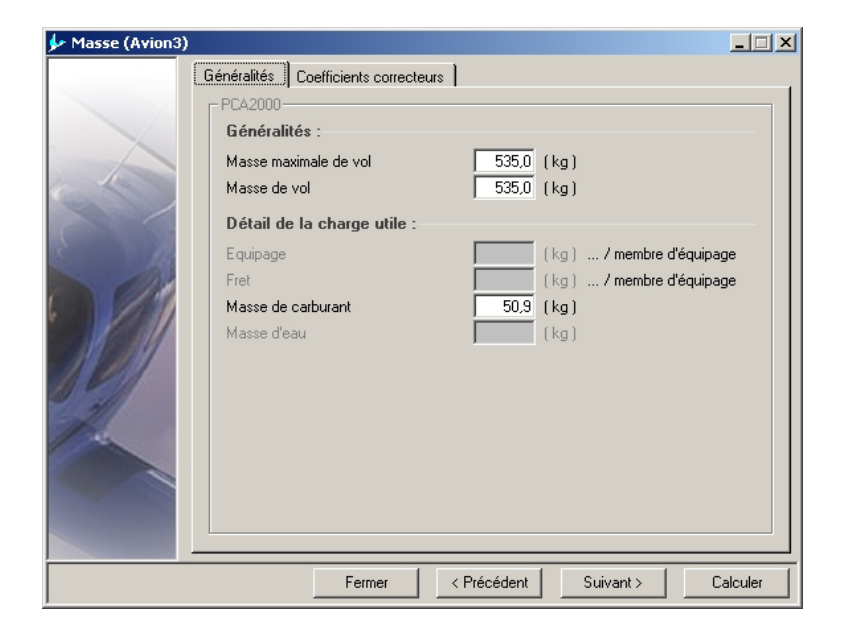

Figure 5.52 : Modélisation de niveau 3 (Masses)

Contrairement aux 2 niveaux de modélisation précédents, la modélisation de niveau 3 détermine les performances de l'appareil pour une masse de vol donnée.

La masse à vide de l'appareil est calculée en faisant la somme des masses spécifiques des différents composants de l'avion. La masse d'un composant est calculée sur base de ses dimensions géométriques ainsi que sur la masse maximale au décollage de l'appareil.

# **X**

Pour obtenir des informations détaillées au sujet des algorithmes utilisés lors de la modélisation, nous vous invitons à consulter les différentes notes techniques disponibles sur le site Internet de PCA2000.

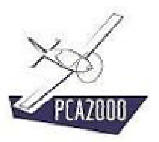

#### 5.5.3.12 Aérodynamique

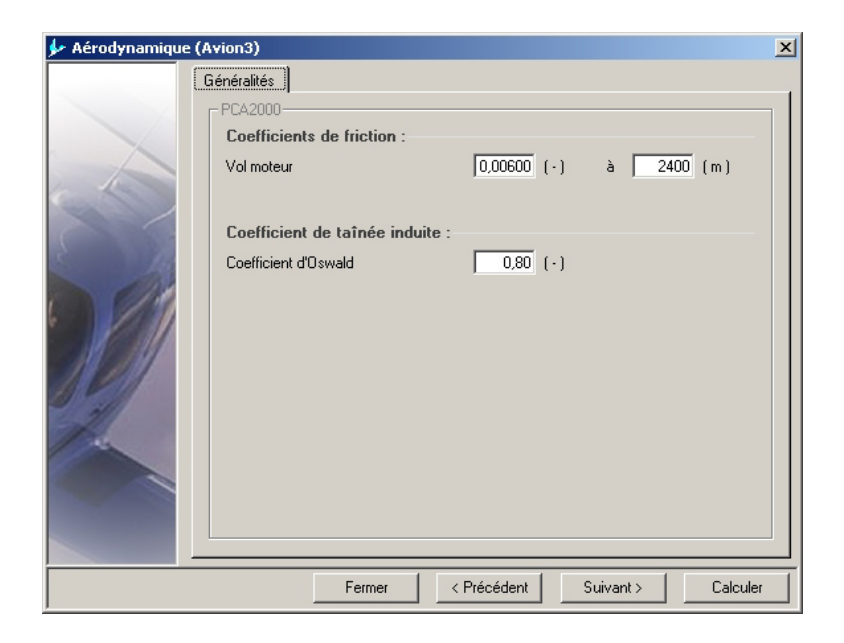

Figure 5.53 : Modélisation de niveau 3 (Aérodynamique)

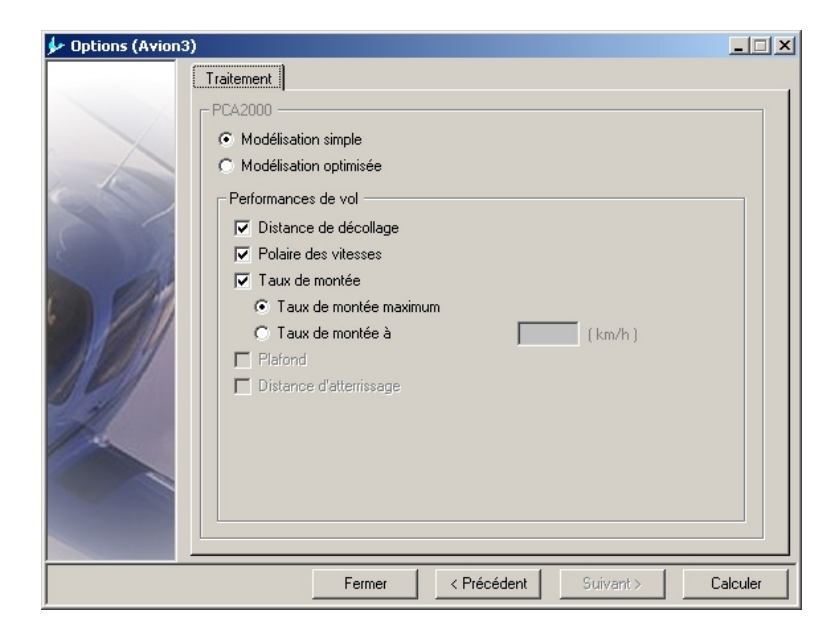

# 5.5.3.13 Options

Figure 5.54 : Modélisation de niveau 3 (Options)

Si votre licence vous y autorise, il vous est offert la possibilité d'effectuer une modélisation optimisée. Pour ce faire, nous vous invitons à consulter le chapitre intitulé « Modélisation optimisée » du manuel de l'utilisateur.

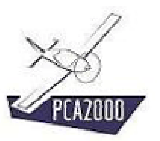

# 5.5.4 <u>Calculs</u>

Pour effectuer les calculs, cliquez sur qui apparaît sur chaque fenêtre d'acquisition de données.

Si des données sont manquantes, un message d'avertissement est affiché à l'écran, ensuite, la fenêtre d'acquisition qui contient la cellule vide est à son tour affichée à l'écran et le curseur est placé sur la cellule vide.

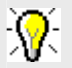

Pour obtenir des informations détaillées au sujet des algorithmes utilisés lors de la modélisation, nous vous invitons à consulter les différentes notes techniques disponibles sur le site Internet de PCA2000.

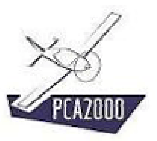

# 5.5.5 <u>Résultats</u>

#### 5.5.5.1 Introduction

Au terme des calculs, la fenêtre de résultats est automatiquement affichée.

| Généralités :                                                    |   | € |
|------------------------------------------------------------------|---|---|
| CÉNÉDAL TTÝ S                                                    |   | - |
| Modèle Avion3                                                    | _ |   |
| Classification Avion Léger                                       |   |   |
| Configuration générale Conventionnel                             |   |   |
| Nombre de places 2 sièges en côte à côte                         |   |   |
| Réglementation JAR-VLA                                           |   |   |
| Type Avion polyvalent                                            |   |   |
| Structure Composite                                              |   |   |
| Configuration de l'aile Cantilever, Rectangulaire, Droite, Basse |   |   |
| Configuration des empennages Cruciforme, Fixés sur le fuselage   |   |   |
| Configuration de la p Un, Piston, Tractif, Fixée sur le fuselage |   |   |
| Configuration du train d'at Fixe, Tricycle, Fixé sur le fuselage |   |   |
| Surface mouillée totale 48,839 m <sup>2</sup>                    |   |   |
| AILE                                                             |   |   |
| Surface 8,000 m <sup>2</sup>                                     |   |   |
| Envergure 10,000 m                                               | • |   |
|                                                                  |   | _ |

Figure 5.55 : Modélisation de niveau 3 (Généralités)

# 

Le premier volet contient toutes les informations exceptées celles relatives aux performances. Le second volet contient exclusivement les informations relatives aux performances.

#### Pour afficher les résultats dans leur ensemble :

- 1. Ouvrez le tiroir en déplaçant le pointeur de la souris sur celui-ci puis,
- 2. Cliquez sur le bouton à option intitulé Généralités.

Tous les résultats sont à présent affichés sur la même feuille.

#### Pour ne visualiser que les résultats qui se rapportent à un poste en particulier :

- 1. **Ouvrez** le tiroir puis
- 2. Cliquez sur le bouton à option correspondant.

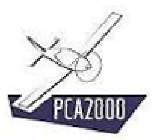

# 5.5.5.2 <u>Généralités</u>

| 🕨 Résultats (Avion3)                                                                             | ×                      |
|--------------------------------------------------------------------------------------------------|------------------------|
| Généralités Performances Polaire Graphique                                                       |                        |
| PCA2000                                                                                          |                        |
| Généralités :                                                                                    | • <u>Généralités</u>   |
| GÉNÉRALITÉS                                                                                      | C Empennage horizontal |
| Modèle<br>Classification                                                                         | C Empennage vertical   |
| Configuration générale                                                                           | C Fuselage             |
| Nombre de places 2 sièg<br>Réglementation                                                        | C Atterrisseur         |
| Type                                                                                             | C Hélice               |
| Configuration de l'aile Cantilever, Rectangulai                                                  | C Systèmes             |
| Configuration des empennages Cruciforme, Fixé<br>Configuration de la p Un, Piston, Tractif, Fixé | C Masses               |
| Configuration du train d'at Fixe, Tricycle, Fix                                                  | C Aérodynamique        |
| Surface mouillee totale                                                                          | C Stabilité            |
| AILE                                                                                             |                        |
| Envergure                                                                                        |                        |
|                                                                                                  |                        |
| 7                                                                                                | Fermer                 |

Figure 5.56 : Modélisation de niveau 3 (Affichage sélectif)

#### 5.5.5.3 Performances

| Résultats (Avion3)                         |            |          |
|--------------------------------------------|------------|----------|
| Généralités Performances Polaire Graphique |            |          |
| r PCA2000                                  |            |          |
| Croisière :                                |            | 🕀        |
| CROISIÈRE                                  |            | <b>-</b> |
| Vitesse de vol                             | 226 km/h   |          |
| Altitude de vol                            | 2400.m     |          |
| Puissance disponible                       | 44,968 kW  |          |
| Puissance relative du moteur               | 77,5 %     |          |
| Vitesse de rotation du moteur              | 5500 t/min |          |
| Hélice - Vitesse de rotation               | 2423 t/min |          |
| Hélice - Angle de calage                   | 27,1°      |          |
| Hélice - Vitesse en bout de pâle           | 721 km/h   |          |
| Hélice - Nombre de Mach en bout de pâle    | 0,606      |          |
| Hélice - Rendement                         | 0,837      |          |
| Coefficient de frottement (cf)             | 0,00600    |          |
| Portance                                   | 5246,6 N   |          |
| Traînée                                    | 616,2 N    |          |
| Traînée - Traînée de portance nulle        | 558,7 N    | <b>-</b> |
| ,                                          |            |          |
|                                            |            |          |
|                                            |            | Fermer   |

Figure 5.57 : Modélisation de niveau 3 (Performances)

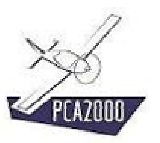

Pour enregistrer le contenue de la zone d'affichage (onglets Généralités et Performances) :

- 1. Cliquez sur un des boutons à option disponibles sur le tiroir
- 2. **Cliquez** sur le bouton de commande situé au-dessus de la zone d'affichage des ré-<u>sultats</u>.

Un message apparaît dans la zone d'affichage des commentaires pour vous informer de l'état de l'enregistrement.

# **?**₹

Deux fichiers de résultats ont été créés :

- 1. Le premier est un fichier texte (format .rtf ) que vous pouvez ouvrir dans n'importe quel logiciel de traitement de texte.
- 2. Le second est un fichier texte (format .csv ) que vous pouvez ouvrir dans n'importe quel tableur comme Excel par exemple.

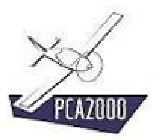

# 5.5.5.4 Polaire des vitesses

| 🐓 Ré | ésultats ( | Avion3)  |          |           |           |                    |        |
|------|------------|----------|----------|-----------|-----------|--------------------|--------|
| 64   |            | Destaura |          | Polairo I | Carabiana | 1                  |        |
| ue   | eneralites | Ferrorma | inces    |           | Graphique | 1                  | 1      |
|      |            |          |          |           |           | COV/Annual N/1     |        |
|      |            | Altitude | de vol : | Um        |           | Vitesse de voi [V] |        |
|      | V km/h     | TM m/s   | Pd kW    | Tn N      | Rh        |                    |        |
|      | 2          |          | 58,000   | 1536,9    | 0,017     |                    |        |
|      | 4          |          | 58,000   | 1535,8    | 0,033     |                    |        |
|      | 7          |          | 58,001   | 1534,4    | 0,050     |                    |        |
|      | 9          |          | 58,001   | 1532,9    | 0,066     |                    |        |
|      | 11         |          | 58,002   | 1531,1    | 0,083     |                    |        |
|      | 13         |          | 58,004   | 1529,1    | 0,099     |                    |        |
|      | 15         |          | 58,005   | 1526,8    | 0,116     |                    |        |
|      | 17         |          | 58,007   | 1524,3    | 0,132     |                    |        |
|      | 20         |          | 58,010   | 1521,5    | 0,148     |                    |        |
|      | 22         |          | 58,012   | 1518,5    | 0,164     |                    |        |
|      | 24         |          | 58,015   | 1515,2    | 0,180     |                    |        |
|      | 26         |          | 58,018   | 1511,6    | 0,196     |                    |        |
|      | 28         |          | 58,022   | 1507,7    | 0,212     |                    |        |
|      | 31         |          | 58,026   | 1503,5    | 0,228     |                    |        |
|      | 33         |          | 58,030   | 1499,0    | 0,243     |                    |        |
|      | 25         |          | E0.004   | 1404.0    | 0.050     |                    |        |
|      |            |          |          |           |           |                    |        |
|      |            |          |          |           |           |                    |        |
|      |            |          |          |           |           |                    | reimer |

Figure 5.58 : Modélisation de niveau 3 (Polaire des vitesses)

|        | Altitude de | vol:0 m  |      |       | Vitesse de vol [V]                            |     |
|--------|-------------|----------|------|-------|-----------------------------------------------|-----|
| V km/h | TM m/s Po   | kw Tr    | n N  | Bh    | ✓ Taux de montée [TM]                         |     |
| 2      | 58          | 3,000 15 | 36,9 | 0,017 | Ande de montee [P]                            |     |
| 4      | 58          | 3,000 15 | 35.8 | 0.033 | Puissance disponible [Pd]                     |     |
| 7      | 58          | 3.001 15 | 34.4 | 0.050 | ✓ Traction hélice [Tn]                        |     |
| 9      | 58          | 3.001 15 | 32.9 | 0.066 | Traînée totale [D]                            |     |
| 11     | 58          | 3,002 15 | 31,1 | 0,083 | Traînée propre (DO)                           | • I |
| 13     | 58          | 3.004 15 | 29.1 | 0.099 | Traînée induite [DL]                          |     |
| 15     | 58          | 3.005 15 | 26.8 | 0.116 | Coefficient de traînée totale [cd]            | —   |
| 17     | 58          | 3.007 15 | 24.3 | 0.132 | Coefficient de traînée propre [cd0]           |     |
| 20     | 58          | 3.010 15 | 21.5 | 0.148 | Coefficient de trainée induite [cdL]          |     |
| 22     | 58          | 3012 15  | 18.5 | 0.164 | Trainée propre - Aile M/ngCd01                |     |
| 24     | 58          | 3.015 15 | 15.2 | 0.180 | Trainée propre - Volets (FlapsDcd0)           |     |
| 26     | 58          | 3.018 15 | 11.6 | 0.196 | Trainée propre - Volets [FlapsDcdInt]         |     |
| 28     | 58          | 3.022 15 | 07.7 | 0,212 | Trainée propre - Empennage horizontal [HTCd0] |     |
| 31     | 58          | 3.026 15 | 03.5 | 0.228 | Trainée propre - Empennage vertical [VTCd0]   |     |
| 33     | 58          | 3.030 14 | 99.0 | 0.243 | Trainée propre - Plan canard [CrdCd0]         |     |
| 15     | E(          | 1004 14  | 04.0 | 0.050 | ☐ Trainée propre - Fuselage [FusCd0]          | _   |

Figure 5.59 : Modélisation de niveau 3 (Affichage sélectif)

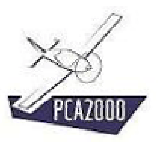

La polaire des vitesses est déterminée à l'altitude de vol définie pour la phase de montée. Pour chaque vitesse allant de 0 km/h à la vitesse maximale de vol sont donnés :

- Performances (taux, pente et angle de montée)
- Puissance disponible
- Traction de l'hélice
- Traînées (propre et induite)
- Coefficients de traînée (total, propre, induite et spécifiques)
- Rendement de l'hélice
- Angle de calage de l'hélice
- Coefficients caractéristiques de l'hélice (vitesse, puissance et couple)

**Cliquez** sur **I** pour enregistrer le contenu du tableau dans un fichier au format .csv que vous pouvez ouvrir dans n'importe quel tableur comme Excel par exemple.

Un message apparaît dans la zone d'affichage des commentaires pour vous informer de l'état de l'enregistrement.

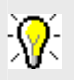

Le fichier .csv est enregistré dans le répertoire du jeu de données

Le nom du fichier .csv est défini SP- + numéro qui correspond à la date et heure d'enregistrement (par exemple SP-2005220933.csv).

Pour visualiser sur un graphique les informations contenues dans le tableau, **cliquez** directement sur l'onglet [**Graphique**] ou alors **cliquez** sur le bouton is placé au-dessus du tableau à gauche.

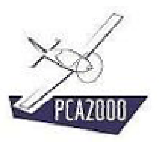

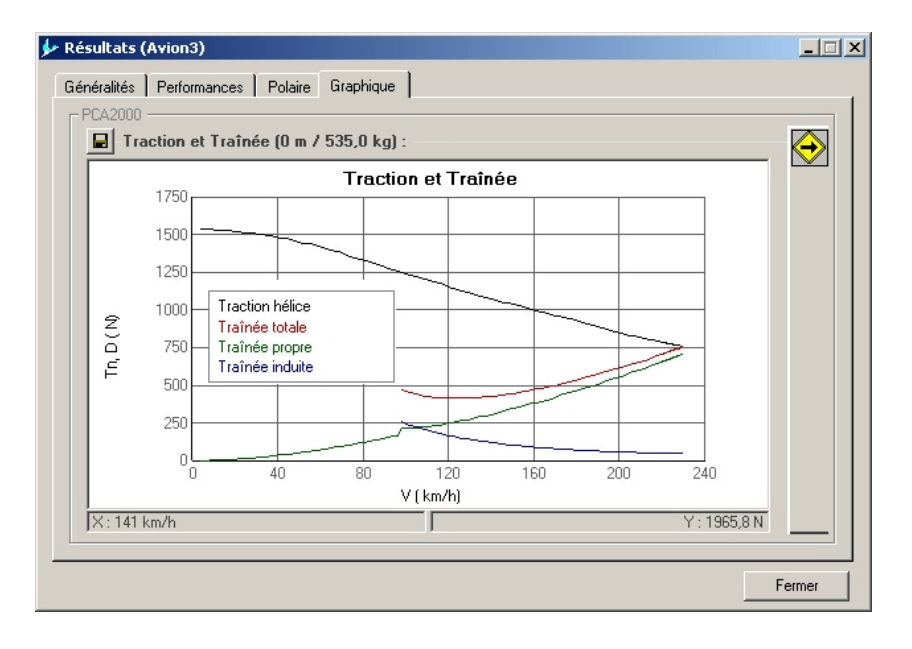

# 5.5.5.5 Mise en graphique des résultats

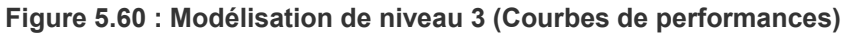

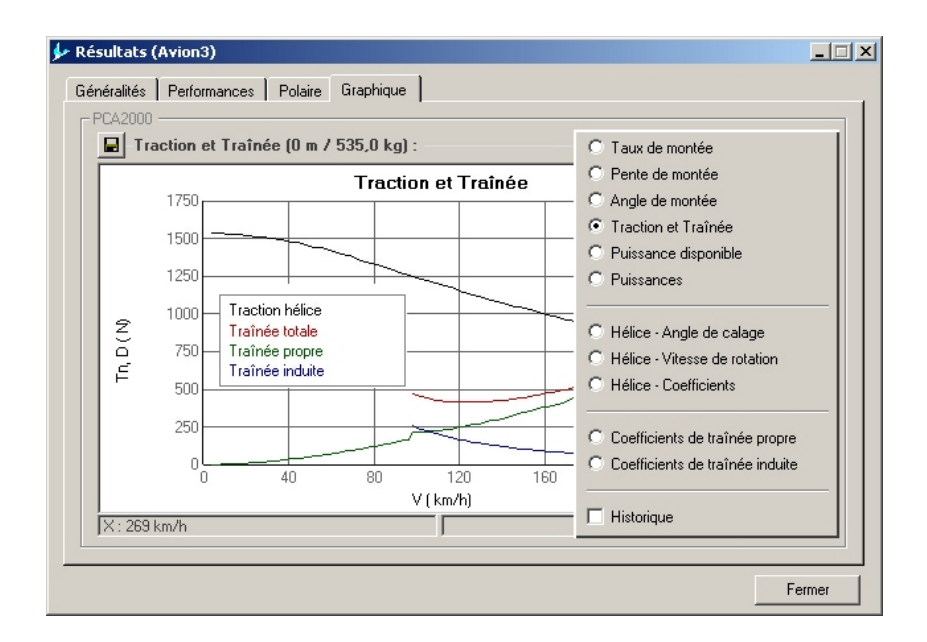

Figure 5.61 : Modélisation de niveau 3 (Affichage sélectif)

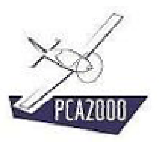

# 5.5.5.6 Centrage

| harge utile :                                                  |              |         | Lomposants :         |         |        | _ |
|----------------------------------------------------------------|--------------|---------|----------------------|---------|--------|---|
|                                                                | CGc (m)      | CG ( m) |                      | CGc (m) | CG (m) | - |
| Pilote                                                         | 2,379        | 2,379   | Aile                 | 2,379   | 2,379  |   |
| Passager                                                       | 2,379        | 2,379   | Empennage horizontal | 5,694   | 5,694  |   |
| Frêt                                                           | 2,379        | 2,379   | Empennage vertical   | 5,686   | 5,686  |   |
| Carburant                                                      | 2,379        | 2,379   | Fuselage             | 2,515   | 2,515  |   |
|                                                                |              |         | Train principal      | 3,000   | 3,000  |   |
|                                                                |              |         | Train auxiliaire     | 0,500   | 0,500  |   |
|                                                                |              |         | Moteur               | 0,367   | 0,367  |   |
|                                                                |              |         | Hélice               | 0,135   | 0,135  |   |
|                                                                |              |         | Système de carburant | 2,379   | 2,379  |   |
|                                                                |              |         | Système de contrôle  | 2,539   | 2,539  | • |
| Position des cent<br>Appareil <del>-&gt; &gt;&gt;</del><br>CMA | res de gravi | té      | ə                    | •       |        |   |

Figure 5.62 : Modélisation de niveau 3 (Centrage)

La position des centres de gravités spécifiques ainsi que la position du centre de gravité de l'avion sont automatiquement calculées. La position de référence étant la pointe extrême avant de l'appareil.

Le tableau de gauche présente le détail de la charge utile. Le tableau de droite présente le détail des composants de l'avion (aile, empennages, ...).

Pour chaque tableau, la deuxième colonne à partir de la droite (fond gris) contient les valeurs qui ont été automatiquement calculées par le logiciel. Tandis que la première colonne à partir de la droite (fond blanc) contient les valeurs qui seront adoptées par l'utilisateur. Par défaut, ces valeurs sont identiques à celles calculées.

Une représentation graphique est affichée au bas de la fenêtre. Les centres de gravité spécifiques sont représentés par des ronds de couleur orange et sont positionnés sur une ligne dont la longueur est égale à la longueur hors tout de l'appareil. La masse utile est représentée par des carrés de couleur verte.

La position du centre de gravité de l'avion est représentée par des ronds de couleur bleue et sont positionnés sur une ligne dont la longueur est égale à la longueur de la corde moyenne aérodynamique de l'aile (CMA). La position du centre de gravité de l'avion a été calculée pour 2 cas de charge extrêmes à savoir celui qui correspond à la masse maximale de vol ainsi que celui qui correspond à la masse minimale de vol.

2 traits verticaux rouge représentent les limites extrêmes avant et arrière du centre de gravité pour assurer respectivement une bonne pilotabilité et une bonne stabilité. Quel que soit le cas de charge, le centre de gravité de l'avion doit se trouver à l'intérieur de ces limites.

Lorsque le pointeur de la souris est déplacé sur le graphique, les coordonnées locales sont affichées ainsi que la référence de l'élément sélectionné.

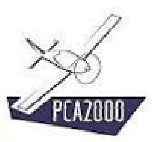

Pour enregistrer une image du graphique **cliquez** sur le bouton de commande **l** <u>situé au-</u><u>dessus du graphique</u>.

Un message apparaît dans la zone d'affichage des commentaires pour vous informer de l'état de l'enregistrement.

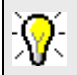

Deux fichiers images ont été créés :

- 1. Le premier au format .bmp
- 2. Le second au format .jpg

Les différents résultats qui peuvent être affichés sous forme de graphique sont :

- Les performances
- Taux de montée
- Pente de montée
- Angle de montée
- Traction et traînée
- Puissance disponible
- Puissances
- Les paramètres caractéristiques de l'hélice
- Angle de calage
- Vitesse de rotation
- Coefficients caractéristiques
- Les coefficients de traînée spécifiques
- Coefficients de traînée propre
- Coefficients de traînée induite

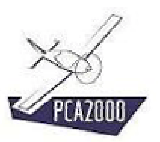

#### 5.5.5.7 Imprimer les résultats

Pour imprimer les résultats de la modélisation, **cliquez** sur le bouton de commande barre d'outil de la fenêtre principale.

#### 5.5.5.8 Enregistrer les résultats

Pour enregistrer les résultats de la modélisation, **cliquez** sur le bouton de commande **la** la barre d'outil de la fenêtre principale.

Un message apparaît dans la zone d'affichage des commentaires pour vous informer de l'état de l'enregistrement.